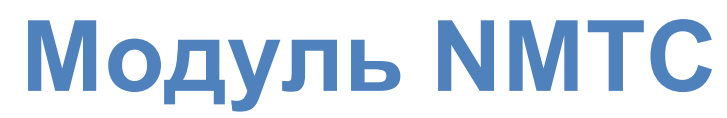

Функциональный профиль и руководство пользователя

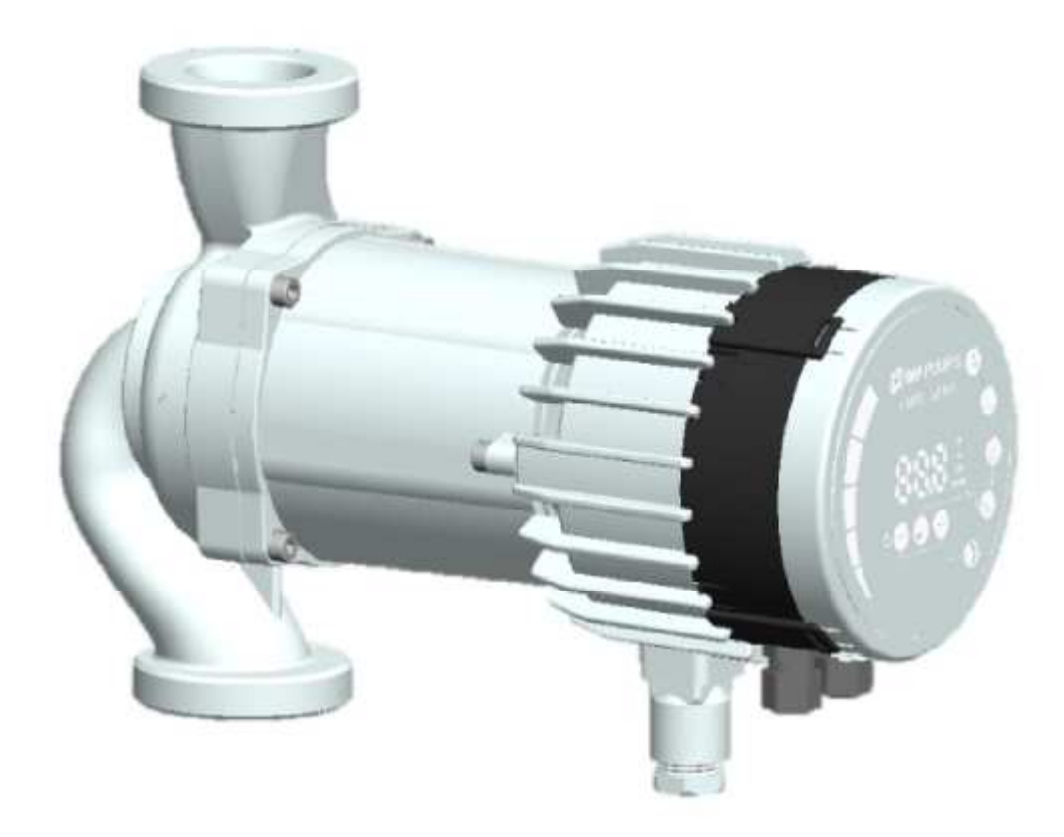

#### Содержание

| 1    | Символы и условные обозначения, |                                       |  |  |  |
|------|---------------------------------|---------------------------------------|--|--|--|
| испо | ользу                           | емые в настоящем документе 1          |  |  |  |
|      | 1.1                             | Аббревиатуры и условные обозначения 1 |  |  |  |
| 2    | Be                              | зедение 2                             |  |  |  |
|      | 2.1                             | Системная конфигурация2               |  |  |  |
|      | 2.2                             | Спецификации2                         |  |  |  |
| 3    | Кс                              | омпоновка модуля4                     |  |  |  |
|      | 3.1                             | Описание подключений5                 |  |  |  |
|      | 3.2                             | Подключение модуля6                   |  |  |  |
|      | 3.3                             | Примеры подключения8                  |  |  |  |
| 4    | Pe                              | ежимы управления и приоритеты9        |  |  |  |
|      | 4.1                             | Приоритет настроек9                   |  |  |  |
|      | 4.2                             | Переменные управления 10              |  |  |  |
|      | 4.3                             | Выбор режима модуля 10                |  |  |  |
|      | 4.4                             | Режим 1 12                            |  |  |  |
|      |                                 | 4.4.1 Цифровое (коммутируемое)        |  |  |  |
|      |                                 | управление12                          |  |  |  |
|      |                                 | 4.4.2 Аналоговое управление           |  |  |  |
|      | 4.5                             | Режим 2 14                            |  |  |  |
| 5    | Pe                              | елейный выход 15                      |  |  |  |
| 6    | Et                              | hernet17                              |  |  |  |
|      | 6.1                             | Топология шины17                      |  |  |  |

|   | 6.2  | Подключение к сетям Ad-Hoc насоса с      |      |
|---|------|------------------------------------------|------|
|   |      | помощью перекрестного кабеля             | .18  |
|   | 6.3  | Подключение к насосу через               |      |
|   | мар  | шрутизатор                               | .22  |
|   | 6.4  | Конфигурация насоса через Ethernet       | .24  |
| 7 | Mod  | ous                                      | .28  |
|   | 7.1  | Интерфейс Modbus                         | .28  |
|   | 7.2  | Топология шины                           | .28  |
|   | 7.3  | Подключение к Modbus                     | .29  |
|   | 7.4  | Скорость, паритет и адрес                | .29  |
|   | 7.5  | Концевые устройства                      | 29   |
|   | 7.6  | Обзор блока регистра                     | .30  |
|   | 7.7  | Блок регистра конфигурации NMTC          | 30   |
|   | 7.8  | Блок регистра состояния NMTC             | 31   |
|   | 7.9  | Блок регистра управления насоса NMTC     | 2.31 |
|   | 7.   | <b>10</b> Блок регистра состояния насоса | .32  |
|   | 7.   | I1 Блок регистра данных насоса           | .34  |
|   | 7.   | I2 Cooбщения Modbus и функционал         | ьные |
|   | К    | оды                                      | .35  |
| 8 | Вв   | од в эксплуатацию                        | .35  |
|   | 8.   | I Modbus                                 | .35  |
|   | 8.   | 2 Конфигурация Modbus                    | .35  |
| 9 | Диаг | ностика                                  | .35  |
|   | 9.   | I Коды ошибок                            | .35  |
|   | 9.   | 2 Неисправности связи                    | .36  |

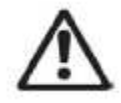

#### ПРЕДУПРЕЖДЕНИЕ!

Перед установкой прочтите эти инструкции. Монтаж и эксплуатация должны соответствовать местным правилам.

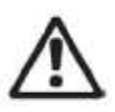

#### ПРЕДУПРЕЖДЕНИЕ!

Установка и использование данного изделия требует наличие опыта и знаний по данному или аналогичным изделиям. Лица с ограниченными физическими, умственными или сенсорными возможностями не должны использовать данное изделие без надлежащего инструктажа и контроля. Детям нельзя позволять играть с данным изделием.

#### 1 Символы и условные обозначения, используемые в настоящем

#### документе

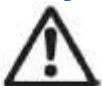

#### <u>ПРЕДУПРЕЖДЕНИЕ!</u>

Обозначает, что несоблюдение этих инструкций может привести к повреждению оборудования или представлять опасность для пользователя.

**<u>ПРИМЕЧАНИЕ</u>**: – Дает дополнительные советы или инструкции, которые могли бы облегчить подключение и правильную эксплуатацию.

| 1.1 Аббревиатуры и условные обозначения |                                                                                               |  |
|-----------------------------------------|-----------------------------------------------------------------------------------------------|--|
| Аббревиатура                            | Описание                                                                                      |  |
| Baud, Baud rate                         | Скорость последовательной передачи данных в битах в секунду, включая стартовые биты,          |  |
|                                         | биты паритета и стоповые биты.                                                                |  |
| CRC                                     | Циклический избыточностный контроль, дополнительные байты, используемые для                   |  |
|                                         | подтверждения передачи достоверных данных.                                                    |  |
| Ethernet                                | IEEE 802.3, главным образом относится к разъему 10BASE-T RJ-45 на плате.                      |  |
| Н                                       | Перепад давления, часто называемый напором.                                                   |  |
| LED                                     | Светодиод.                                                                                    |  |
| Modbus                                  | Последовательный протокол, используемый для устройств автоматизации и удаленного              |  |
|                                         | доступа.                                                                                      |  |
| NMTC                                    | Коммуникационный модуль насоса NMT.                                                           |  |
| Q                                       | Расход или скорость потока.                                                                   |  |
| RTU                                     | Модуль удаленного терминала.                                                                  |  |
| RS-485                                  | Многоточечный последовательный сетевой интерфейс, используемый для передачи<br>данных Modbus. |  |

При использовании Modbus данное руководство предполагает, что читатель знаком с введением в эксплуатацию и настройкой устройств Modbus. Предполагается также, что имеется сеть Modbus RTU с интерфейсом RS-485 и главным устройством Modbus.

Для использования Ethernet и Web-интерфейса данное руководство предполагает, что читатель знает, как сконфигурировать, или уже имеет предварительно настроенную сеть Ethernet.

Для использования аналоговых сигналов и ретрансляции выходных сигналов необходимо сконфигурировать и использовать внешний контроллер. Также для модуля должен быть выбран надлежащий режим работы.

#### ПРИМЕЧАНИЕ:

• Данные в настоящем документе могут быть изменены.

• Фактическое применение может отличаться в зависимости от модели насоса и версии программного обеспечения.

- Убедитесь, что вы используете необходимое руководство для вашего изделия.
- Проверьте работоспособность подготовленной к работе системы.

• Производитель не несет ответственности за проблемы, вызванные использованием информации в данном руководстве, прямо или косвенно.

#### 2 Введение

Данное руководство описывает модуль NMTC для насосов линейки NMT, интегрированных или отдельно стоящих. Данный модуль используется для различных приложений дистанционного управления, включая:

- Дистанционное управление вкл/выкл
- Аналоговый контроль напряжения 0..10 B
- Дистанционное управление Modbus
- Релейная обратная связь состояния
- Веб-доступ через Ethernet

Это соответствует насосам NMT среднего размера, мощностью 90-440 Вт.

#### 2.1 Системная конфигурация

Существует несколько конфигураций подключения. Не все функции могут использоваться одновременно.

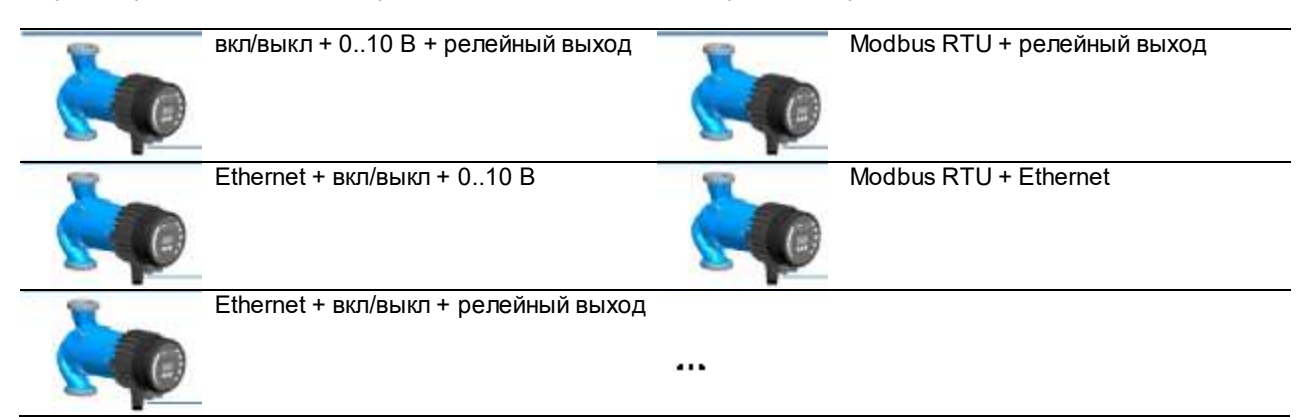

#### 2.2 Спецификации

В приведенной ниже таблице содержится обзор спецификаций NMTC. Подробности см. в соответствующих разделах настоящего руководства

| 06                                 |                                                             |                                                                                 |
|------------------------------------|-------------------------------------------------------------|---------------------------------------------------------------------------------|
| Общие данные                       |                                                             |                                                                                 |
| Влажность окружающей<br>среды      | Относительная<br>влажность < 95 %, без<br>конденсации влаги | Также см. соответствующие данные насоса для других<br>условий окружающей среды. |
| Габаритные размеры [0 x<br>_H]     | 112 мм х 32 (45) мм                                         | Размеры без сальников.                                                          |
| Питание и подключение              | 5 В при 500 мА от насоса                                    | 6-контактный разъем с удлинителем для индикации.                                |
|                                    |                                                             |                                                                                 |
| Спецификации Modbus                |                                                             |                                                                                 |
| Протокол данных                    | Modbus RTU<br>(дистанционный<br>терминал Modbus)            |                                                                                 |
| Разъем Modbus                      | Безвинтовые зажимы                                          | 2+1 контактов. Смотрите раздел 7.3 «Подключение к<br>Modbus».                   |
| Тип соединения Modbus              | RS-485                                                      |                                                                                 |
| Конфигурация<br>подключения Modbus | Двухпроводное + общий                                       | Проводники: А, В и СОМ (общий). Смотрите раздел 7.3 «Подключение к Modbus».     |

| Спецификации Modbus                            | i de la construcción de la construcción de la construcción de la construcción de la construcción de la constru |                                                                                                    |  |  |
|------------------------------------------------|----------------------------------------------------------------------------------------------------|----------------------------------------------------------------------------------------------------|--|--|
| Трансивер связи                                | Интегрированный, 1/8                                                                                           | Подключение через пассивный отвод или                                                                                                    |  |  |
|                                                | стандартной нагрузки                                                                                           | последовательное соединение.                                                                                                    |  |  |
| Максимальная длина<br>кабеля                   | 1200 м                                                                                                    | Смотрите раздел 7.5 «Оконечные устройства».                                                                                                    |  |  |
| Адрес подчиненного<br>устройства               | 1-247                                                                                                    | Значение по умолчанию равно 245, устанавливается<br>через Modbus. Смотрите раздел 7.4 «Скорость<br>передачи данных, паритет и адреса».                                                                                                    |  |  |
| Оконечное устройство<br>линии                  | Отсутствует                                                                                                    | Оконечное устройство линии не интегрировано. Для<br>низких скоростей / небольших расстояний оконечное<br>устройство может не применяться. В противном<br>случае необходимо обеспечить внешние оконечные<br>устройства на обоих концах линии. |  |  |
| Поддерживаемые<br>скорости передачи<br>данных  | 1200, 2400, 4800,<br>9600, 19200, 38400<br>бод                                                                 | Настраиваемые по регистру Modbus [по умолчанию =<br>19200].                                                                                                    |  |  |
| Стартовый бит                                  | 1                                                                                                    | Фиксированный.                                                                                                    |  |  |
| Информационные биты                            | 8                                                                                                    | Фиксированный.                                                                                                    |  |  |
| Стоповые биты                                  | 1 или 2                                                                                                    | 1 стоповый бит минимум, до 2 при выключенном<br>паритете [по умолчанию = 1]                                                                                                    |  |  |
| Бит паритета                                   | четный / нечетный/<br>нет                                                                                      | [по умолчанию = четный]                                                                                                    |  |  |
| Визуальная диагностика<br>Modbus               | Светодиод 2                                                                                                    | Мигающий желтый, когда обнаружен прием данных.<br>В сочетании (или) с функцией Ethernet ACT.                                                                                                    |  |  |
| Максимальное<br>количество устройств<br>Modbus | 247                                                                                                    | Ограничено количеством возможных адресов Modbus<br>до 247.<br>При 1/8 номинальной нагрузки доступно 256<br>устройств.                                                                                                    |  |  |
| Максимальный размер<br>пакета Modbus           | 256 байт                                                                                                    | Включая адрес (1) и байты CRC (2).                                                                                                    |  |  |
| Развязка                                       | Общая земля (СОМ) с<br>SET1, SET2 и SET3.                                                                      | Modbus разделяет общую землю с другими сигналами.                                                                                                    |  |  |
| Спецификации Ethernet                          |                                                                                                    |                                                                                                    |  |  |
| Разъем Ethernet                                | RJ-45                                                                                                    | 10BASE-Т. полкпючение 10 Мбит/с.                                                                                                    |  |  |
| Тип подключения и сервисы                      | <ul> <li>Веб-сервер (порт 80)</li> <li>Обновление микропрограммы через веб-интерфейс</li> </ul>                |                                                                                                    |  |  |
|                                                | - Дополнительный М                                                                                             | odbus RTU vepes TCP/IP                                                                                                    |  |  |
| IP-адрес по умолчанию                          | 192.168.0.245                                                                                                  | 192.168.0.246 для правого сдвоенного насоса.                                                                                                    |  |  |
| Визуальная диагностика                         | Светодиод 1                                                                                                    | Медленно мигает при включении питания модуля, постоянно горит, когда установлена связь.                                                                                                    |  |  |
| Ethernet                                       | Светодиод 2                                                                                                    | Мигающий желтый, когда обнаружен прием данных. В<br>сочетании (или) с индикацией приема данных Modbus.                                                                                                    |  |  |

| Переключатель выбора режима    |                                          |                                                              |  |  |
|--------------------------------|------------------------------------------|--------------------------------------------------------------|--|--|
|                                | Поворотный                               | Считывание позиции при включении питания.                    |  |  |
| Настройка                      | переключатель на 10                      | Используется для сброса релейной конфигурации и              |  |  |
|                                | позиций                                  | конфигурации модуля.                                         |  |  |
| Аналоговые сигналы (S          | ET1, SET2, SET3)                         |                                                              |  |  |
| Диапазон входных<br>напряжений | -132 В пост. тока                        | При использовании в качестве входных данных.                 |  |  |
| Диапазон выходных              | 0 12 B                                   | При использовании в качестве выходных данных. 5 мА           |  |  |
| напряжений                     | 012 D                                    | макс. нагрузка на выход.                                     |  |  |
| Входное сопротивление          | ~ 100 k                                  | Нагрузка 0,5 мА добавляется для большинства<br>конфигураций. |  |  |
| Диапазон стока тока на         | 0…33 мА (4–20 мА)                        | Сток тока на СОМ при настройке в качестве выхода.            |  |  |
| выходе                         |                                          |                                                              |  |  |
| Характеристики реле            |                                          |                                                              |  |  |
| Тип подключения                | Безвинтовые зажимы                       |                                                              |  |  |
|                                | <ul> <li>230 В пер.тока, 3 А,</li> </ul> |                                                              |  |  |
| Номинал                        | AC1                                      | Беспотенциальный переключающий контакт.                      |  |  |
|                                | <ul> <li>32 В пост. тока, 3 А</li> </ul> |                                                              |  |  |

### 3 Компоновка модуля

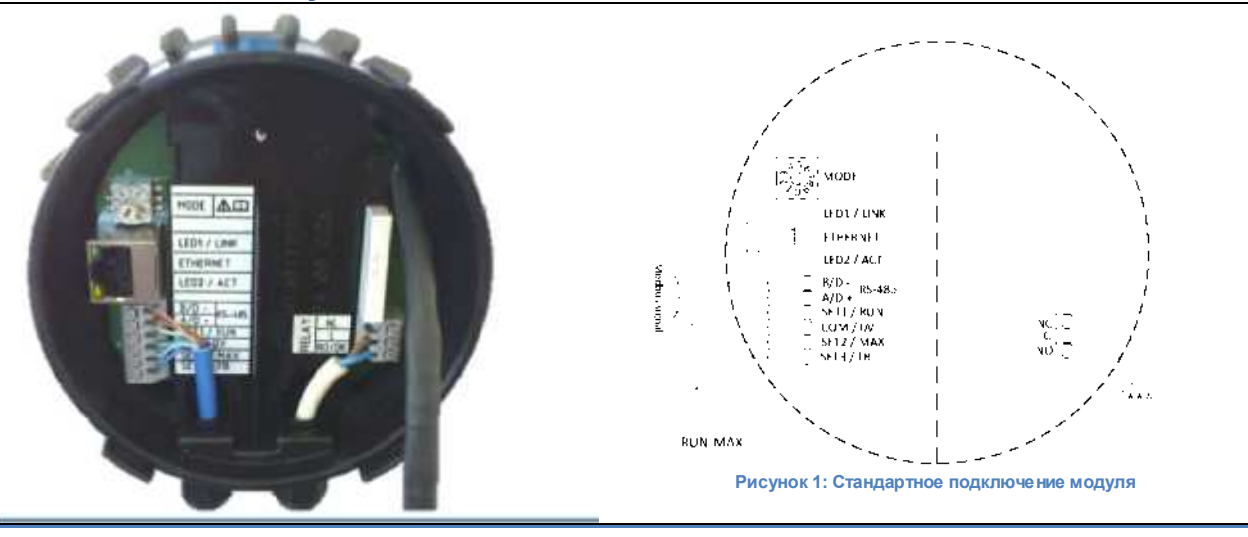

| Обозначение | Описание                                                                                                    |  |
|-------------|----------------------------------------------------------------------------------------------------|--|
| РЕЖИМ       | Выбор режима поворотного переключателя. Используется для настройки режима работы<br>схемы. См. раздел 4.3 «Выбор режима модуля». |  |
| LED1 / LINK | Медленно мигает при включении питания модуля, постоянно горит, когда установлена связь.                                          |  |
| Ethernet    | 10BASE-Т, разъем RJ-45                                                                                                    |  |
| LED2 / ACT  | Указывает на активность Ethernet или прием Modbus.                                                                               |  |
| B/D-        | RS-485 отрицательный сигнал данных для Modbus.                                                                                   |  |
| A/D+        | RS-485 положительный сигнал данных для Modbus.                                                                                   |  |

| Обозначение | Описание                                                            |
|-------------|---------------------------------------------------------------------|
| SET1 / RUN  | Сигнал управления 1.                                                |
| COM / 0B    | RS-485 общей и аналоговый общий вход (земля).                       |
| SET2 / MAX  | Сигнал управления 2.                                                |
| SET3 / FB   | Сигнал управления 3.                                                |
| NC          | Нормально замкнутый контакт реле. Размыкается, когда реле активно.  |
| С           | Общий контакт реле.                                                 |
| NO / OK     | Нормально разомкнутый контакт реле. Замыкается, когда реле активно. |

#### 3.1 Описание подключений

- Все кабели должны быть термостойкими, по крайней мере, до температуры + 85 °С.
- Все кабели должны быть установлены в соответствии с EN 60204-1.
- Все провода к модулю связи должен быть подключены к клеммам или обрезаны. Незакрепленная проводка недопустима.
- При возможном появлении напряжения выше 24 В пер./пост тока на контактах NO, C, NC:

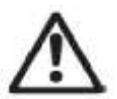

#### ПРЕДУПРЕЖДЕНИЕ!

- Провода должны быть проложены таким образом, чтобы не было пересечения проводами центрального экрана.
- Кабели реле (NO, C, NC) должны быть изолированы от всех остальных кабелей посредством усиленной изоляции. Внешняя оболочка кабеля не должна срезаться более чем на 15 мм. См. «Подготовка кабелей» ниже.

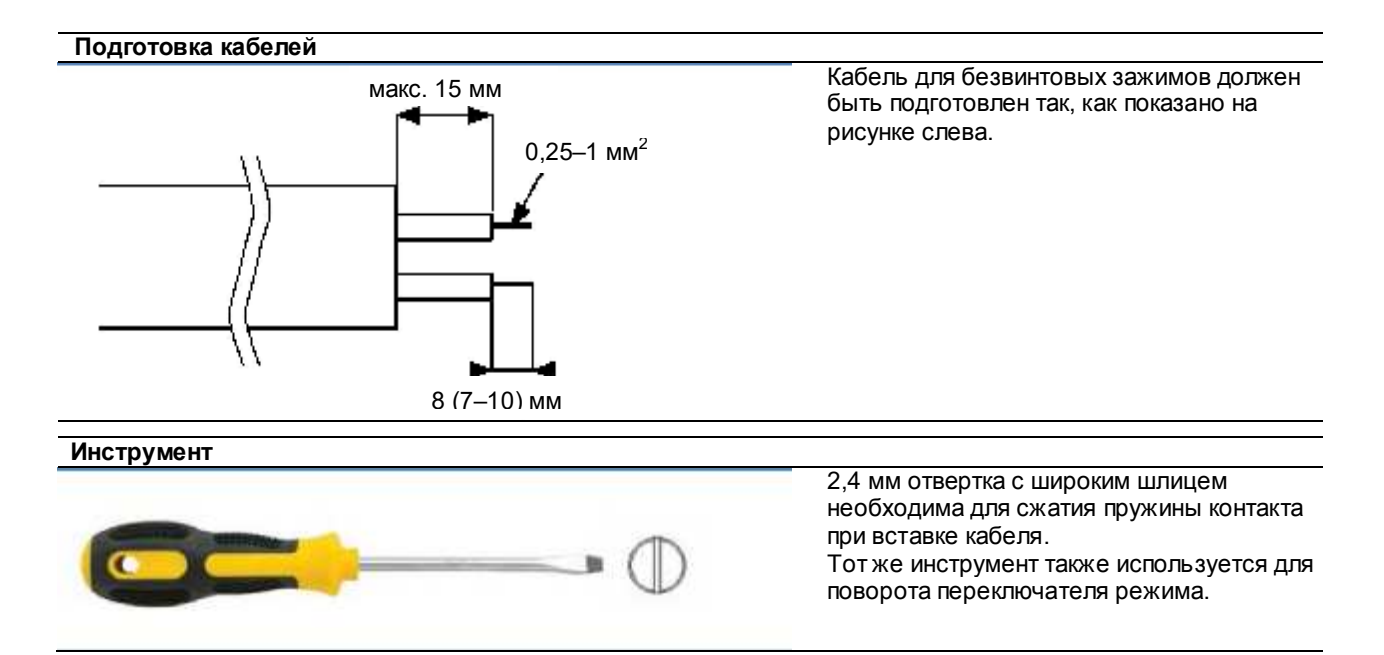

# 

#### ПРЕДУПРЕЖДЕНИЕ!

Перед выполнением любых работ на модуле убедитесь, что выключено питание насоса и модуля и что питание не может быть случайно включено.

- Нажмите на два верхних фиксатора на панели индикации. При необходимости используйте отвертку с плоским шлицем.
- 2) Одновременно выньте панель индикации из насоса.

- Отключите кабель панели индикации для облегчения доступа к проводке модуля. Теперь можно выполнить соединение.

Закрытие крышки

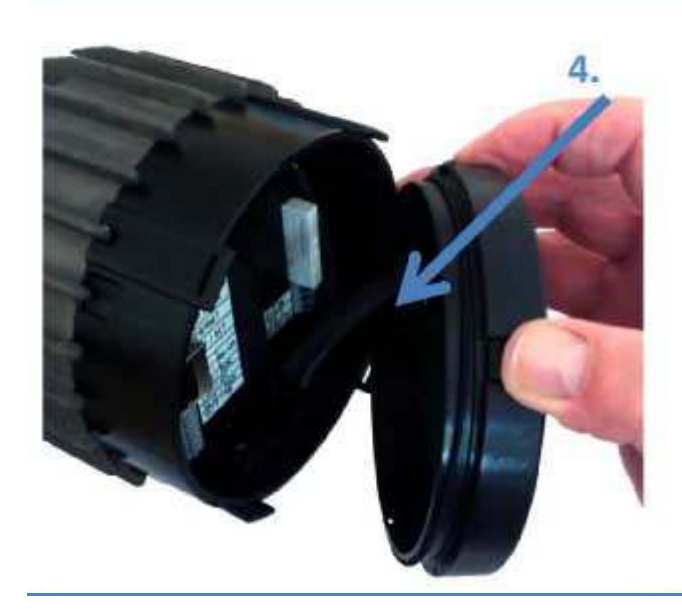

## 

Перед выполнением любых работ на модуле убедитесь, что выключено питание насоса и модуля и что питание не может быть случайно включено.

4) Заново подключите панель индикации.

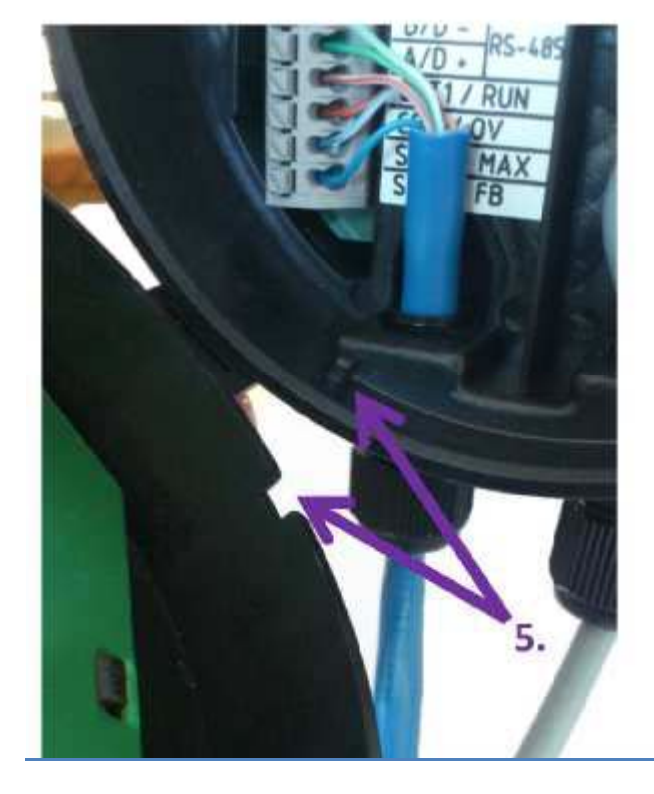

5) Убедитесь, что совмещены выступ и паз ориентации положения.

#### Закрытие крышки

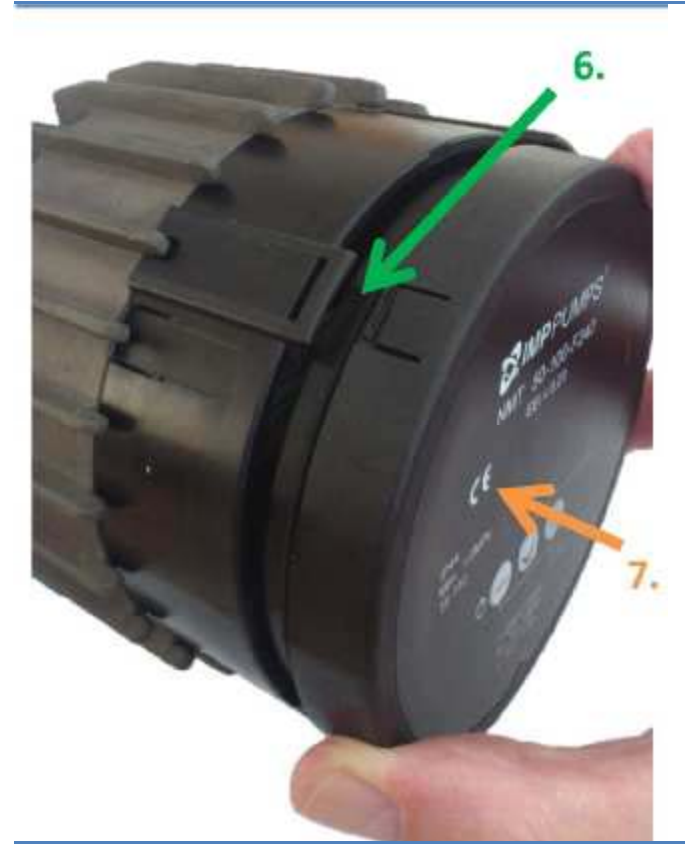

- 6) Убедитесь, что фиксаторы выровнены.
- 7) Вставьте панель индикации обратно в модуль NMTC.

## 3.3 Примеры подключения

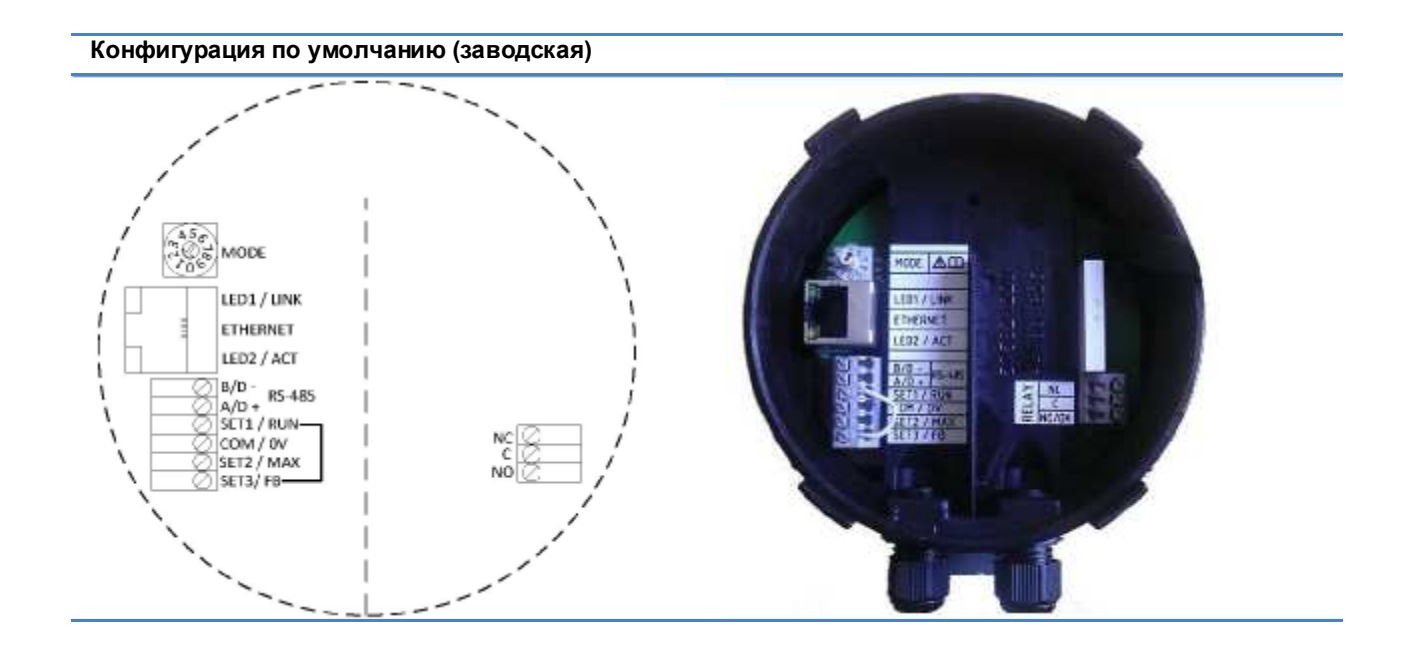

Соединение реле и Modbus

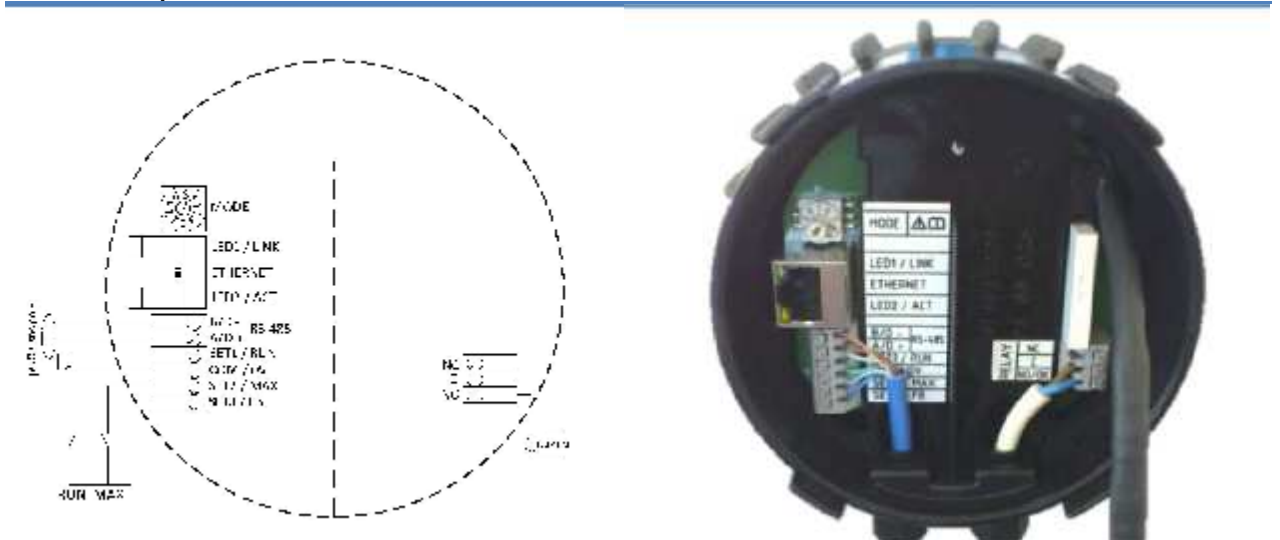

#### Соединение реле и Ethernet

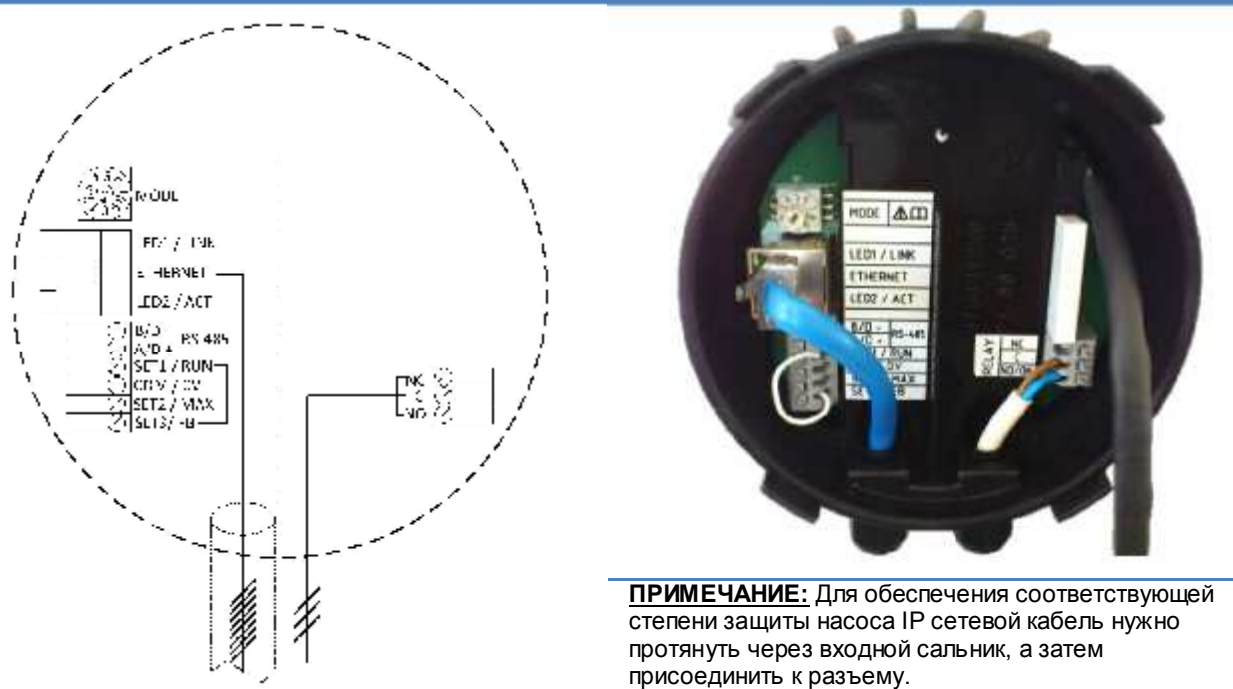

#### 4 Режимы управления и приоритеты

#### 4.1 Приоритет настроек

На работу насоса влияют несколько сигналов. По этой причине параметры имеют приоритеты, как показано в таблице ниже. Если две или более функции активны одновременно, функция, имеющая наивысший приоритет, будет иметь преимущество.

| Панель управления насоса<br>и настройки Ethernet | Внешние сигналы <sup>1</sup>                                                                                                    | Управление<br>Modbus                                                                                           |
|--------------------------------------------------|----------------------------------------------------------------------------------------------------|----------------------------------------------------------------------------------------------------|
| Stop (OFF) [Стоп (ВЫКЛ)]                         |                                                                                                    |                                                                                                    |
| Night mode active                                |                                                                                                    |                                                                                                    |
| [Ночной режим                                    |                                                                                                    |                                                                                                    |
| активен] <sup>2</sup>                            |                                                                                                    |                                                                                                    |
| Мах. RPM (Hi) [Макс. скорость                    |                                                                                                    |                                                                                                    |
| (Выс.)]                                          |                                                                                                    |                                                                                                    |
|                                                  | Min. curve [Мин.                                                                                                    |                                                                                                    |
|                                                  | характеристика] <sup>4</sup>                                                                                                    |                                                                                                    |
|                                                  | Stop (Run not active)                                                                                                    |                                                                                                    |
|                                                  | [Стоп (ход не активен)]                                                                                                    |                                                                                                    |
|                                                  | Max. curve [Макс.                                                                                                    | Stop [Стоп] <sup>3</sup>                                                                                       |
|                                                  | характеристика] <sup>4</sup>                                                                                                    |                                                                                                    |
|                                                  | Setpoint setting [Значение                                                                                                    | Setpoint setting [Значение                                                                                     |
|                                                  | уставки] <sup>4</sup>                                                                                                    | уставки] <sup>3</sup>                                                                                          |
| Setpoint setting [Значение                       |                                                                                                    |                                                                                                    |
| уставки] <sup>4</sup>                            |                                                                                                    |                                                                                                    |
|                                                  | Панель управления насоса<br>и настройки Ethernet<br>Stop (OFF) [Стоп (ВЫКЛ)]<br>Night mode active<br>[Ночной режим<br>активен] <sup>2</sup><br>Max. RPM (Hi) [Макс. скорость<br>(Выс.)]<br>Setpoint setting [Значение<br>уставки] <sup>4</sup> | Панель управления насоса<br>и настройки Ethernet         Внешние сигналы <sup>1</sup> Stop (OFF) [Стоп (ВЫКЛ)] |

Примеры:

- Stop на панели насоса останавливает насос, независимо от внешней уставки.
- Если вход External Run [Внешний ход] неактивен, насос не может быть запущен через Modbus, но может быть настроен на максимальные обороты на панели индикации.

#### 4.2 Переменные управления

Насос реагирует на внешнее управление в соответствии с выбранным режимом работы насоса. См. руководство пользователя на соответствующий насос для разъяснений.

| Символ     | Режим управления Уставка модуля контролируе |                        |
|------------|---------------------------------------------|------------------------|
| A          | Режим AUTO                                  | (только RUN [Ход])     |
| Ø          | Пропорциональное давление                   | Максимальный напор     |
| E          | Постоянное давление                         | Максимальный напор     |
| $\bigcirc$ | Постоянная скорость                         | Скорость:<br>(об/мин)  |
|            | Не ограниченный <sup>5</sup>                | (только Веб-интерфейс) |
| 0          | Ночной режим 6                              | (только RUN [Ход])     |

#### 4.3 Выбор режима модуля

<sup>1</sup> Не все входы доступны во всех режимах.

- <sup>5</sup> Можно установить несколько ограничений. Доступно не на всех насосах.
- <sup>6</sup> Ночной режим не является независимым режимом регулирования.

<sup>&</sup>lt;sup>2</sup> Внешние сигналы и сигналы Modbus Stop активируются в ночном режиме. В связи с возможной неопределенностью, использование ночного режима не рекомендуется при использовании внешнего управления.

<sup>&</sup>lt;sup>3</sup> Доступно, если насос контролируется с помощью шины. <sup>4</sup> Недоступно, если насос контролируется с помощью шины.

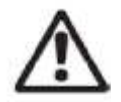

<u>ПРЕДУПРЕЖДЕНИЕ!</u> Перед выполнением любых работ на модуле убедитесь, что выключено питание насоса и модуля и что питание не может быть случайно включено.

| В клеммной коробке располагается поворотный переключатель режимов. Переключатель можно повернуть с помощью отвертки, аккуратно вставив ее в стрелочный указатель и поворачивая на необходимое значение. |                                                   |                                                                                                    |  |  |
|----------------------------------------------------------------------------------------------------|---------------------------------------------------|----------------------------------------------------------------------------------------------------|--|--|
| Положение<br>переключателя<br>режима                                                                                                    | Функция                                           | Описание                                                                                                    |  |  |
| 0                                                                                                    | Свободная<br>конфигурация                         | Функции подключения настраиваются через интерфейс Ethernet.                                                                                                    |  |  |
| 1                                                                                                    | Режим 1                                           | SET1 = RUN вход SET2 = MAX вход<br>SET3 = FB (10,5 B) выход, используется для обеспечения входов RUN и<br>MAX. Также может быть использован внешний источник напряжения<br>RS-485 = интерфейс Modbus.<br>См. раздел 4.4 «Режим 1».                                                                                                    |  |  |
| 2                                                                                                    | Режим 2                                           | SET1 = RUN [Ход] вход SET2 = SPEED [Скорость] вход<br>SET3 = FB (10,5 B) выход, используется для обеспечения входов RUN и<br>MAX. Также может быть использован внешний источник напряжения<br>5–24 B<br>RS-485 = интерфейс Modbus см. раздел 4.5 «Режим 2».                                                                                                    |  |  |
| 35                                                                                                    | PE3EPB                                            | Зарезервировано на будущее или для специальных требований<br>заказчика.                                                                                                    |  |  |
| 6                                                                                                    | Показать<br>конфигурацию<br>реле                  | Светодиоды LED1 и LED2 покажут конфигурацию реле. См. раздел 5<br>«Релейный выход».                                                                                                    |  |  |
| 7                                                                                                    | Изменение<br>конфигурации<br>реле                 | Конфигурация реле будет активирована (0 -> 1, 1 -> 2, 2 -> 0) после<br>включения питания.<br>Светодиоды LED1 и LED2 покажут конфигурацию реле.<br>См. раздел 5 «Релейный выход».                                                                                                    |  |  |
| 8                                                                                                    | Дублирующий<br>сброс к<br>заводским<br>настройкам | То же, что режим 9, за исключением: IP адрес модуля – 192.168.0.246<br>Дублирующий IP адрес – 192.168.0.245                                                                                                    |  |  |
|                                                                                                    |                                                   | Этот режим возвращает коммуникационный интерфейс к установкам по<br>умолчанию. Основной целью является восстановление параметров по<br>умолчанию.                                                                                                    |  |  |
| 9                                                                                                    | Сброс к<br>заводским<br>настройкам                | <b>ПРИМЕЧАНИЕ:</b><br>Отключите все соединения SET1, SET2 и SET3 при использовании этого<br>режима, чтобы предотвратить возможное повреждение контроллера.<br>SET1, SET2, SET3 обеспечивают выход испытательных напряжений 10 B,<br>7 B и<br>5 B. Порт RS-485 активирован. Реле выполняет цикл переключения. Это<br>используется для тестирования.<br>Рекомендуется, чтобы все провода модуля были отключены для<br>предотвращения возможного повреждения внешнего контроллера. |  |  |

#### 4.4 Режим 1

Режим 1 — это наиболее часто используемый режим работы. Он имеет два предварительно сконфигурированных входа, которые могут быть использованы как для цифрового управления, так и для аналогового управления напряжением. Дополнительный выход 10,5 В обеспечивает напряжение обратной связи для аналогового или цифрового управления.

| Сигнал     | Функция сигнала                                   |
|------------|---------------------------------------------------|
| SET1 / RUN | Вход RUN. Ток нагрузки сигнала 0,5 мА.            |
| COM / 0 B  | Общая земля для входного напряжения.              |
| SET2 / MAX | Вход МАХ. Ток нагрузки сигнала 0,5 мА.            |
| SET3 / FB  | 10,5 В напряжение обратной связи для SET1 и SET2. |

4.4.1 Цифровое (коммутируемое) управление

| Режим 1 | конфигура | ций подключе | ения (коммутик | о veмых) |
|---------|-----------|--------------|----------------|----------|
|         |           |              |                |          |

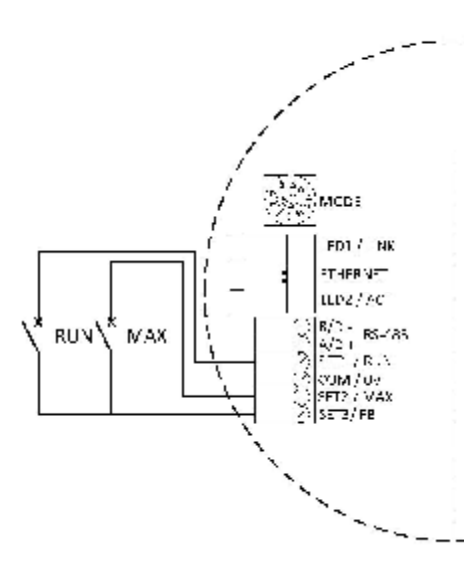

| Положени | Положение контакта |                                   | Описание                                      |
|----------|--------------------|-----------------------------------|-----------------------------------------------|
| RUN      | MAX                |                                   |                                               |
|          |                    | Stop the pump<br>[Останов насоса] | Насос остановлен                              |
|          |                    |                                   | Насос будет работать с внутренней<br>уставкой |
|          | Ì                  | Start the pump<br>[Запуск насоса] |                                               |

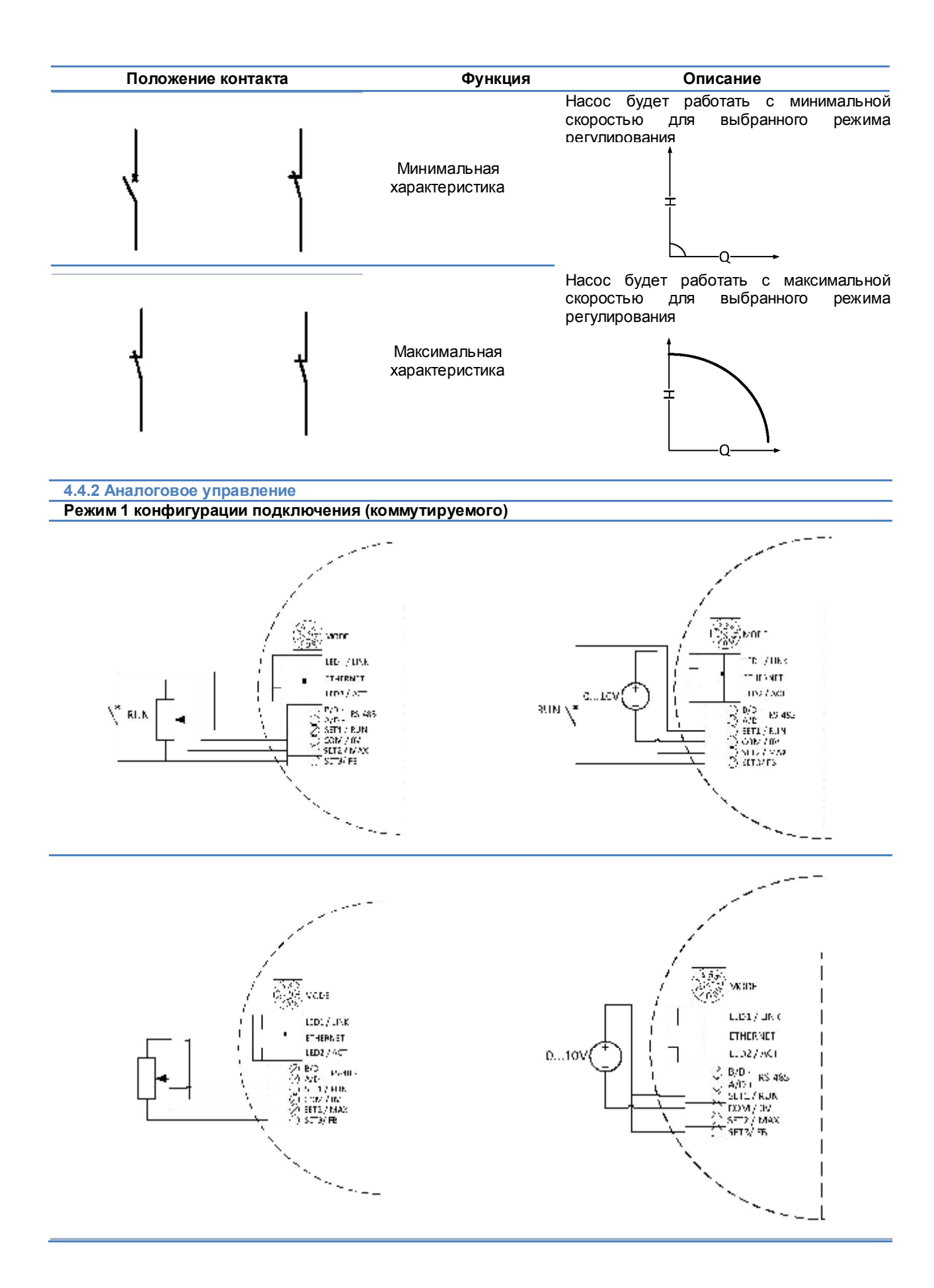

| RUN        | MAX        | Функция                     |
|------------|------------|-----------------------------|
| напряжение | напряжение |                             |
| <2 B       | <1 B       | Насос остановлен.           |
| >3 B       | <1 B       | Внутренняя регулировка.     |
| <2 B       | 210 B      | Минимальная характеристика. |

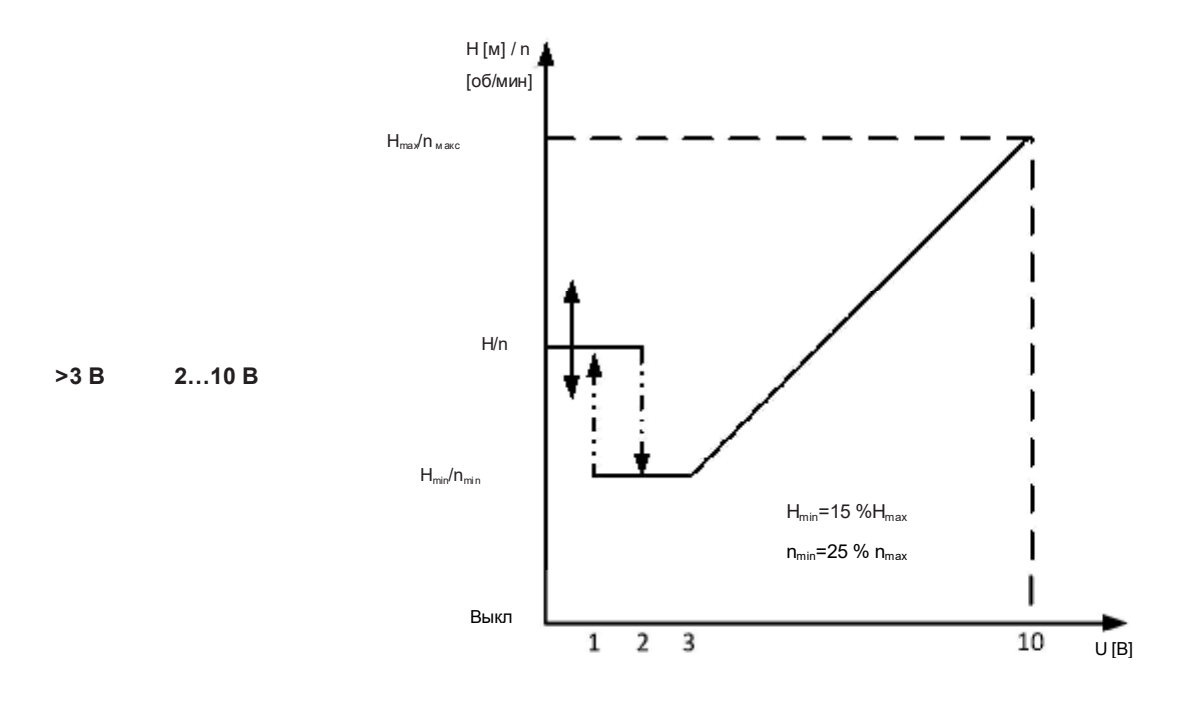

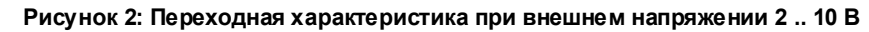

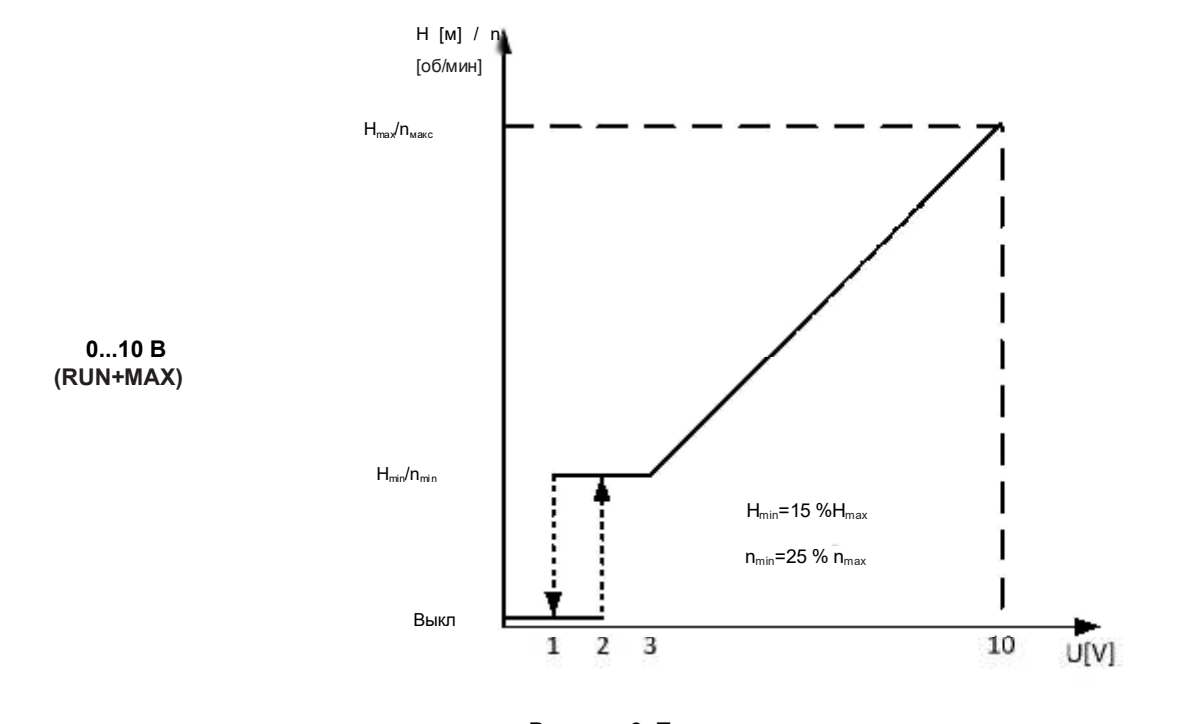

Рисунок 3: Переходная характеристика при внешнем напряжении 0 .. 10 В

#### 4.5 Режим 2

Режим 2 конфигурации соединения

#### Режим 2 конфигурации соединения

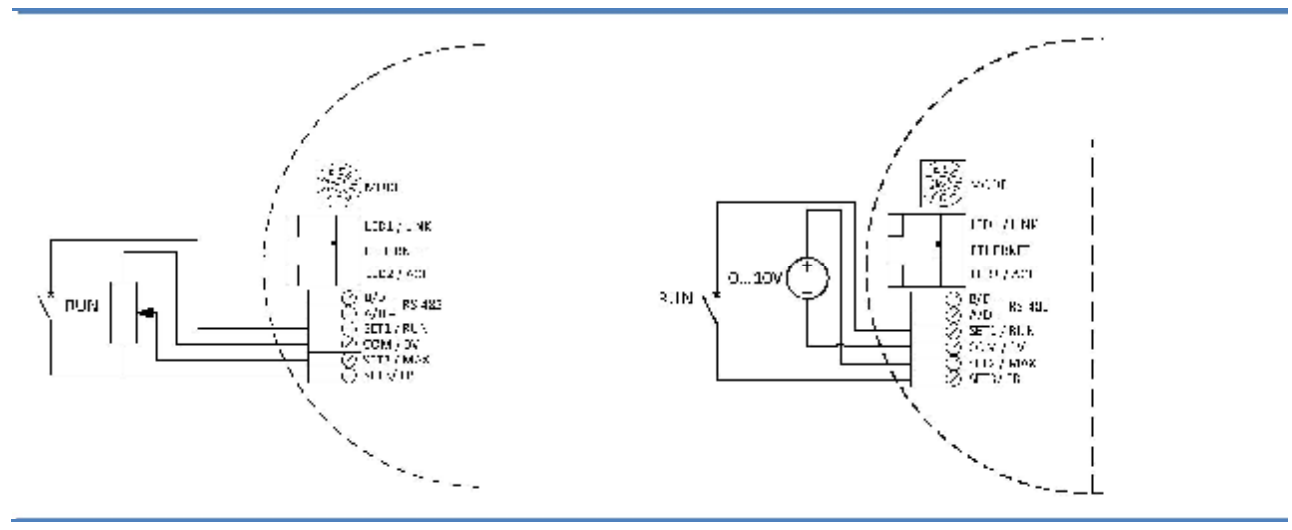

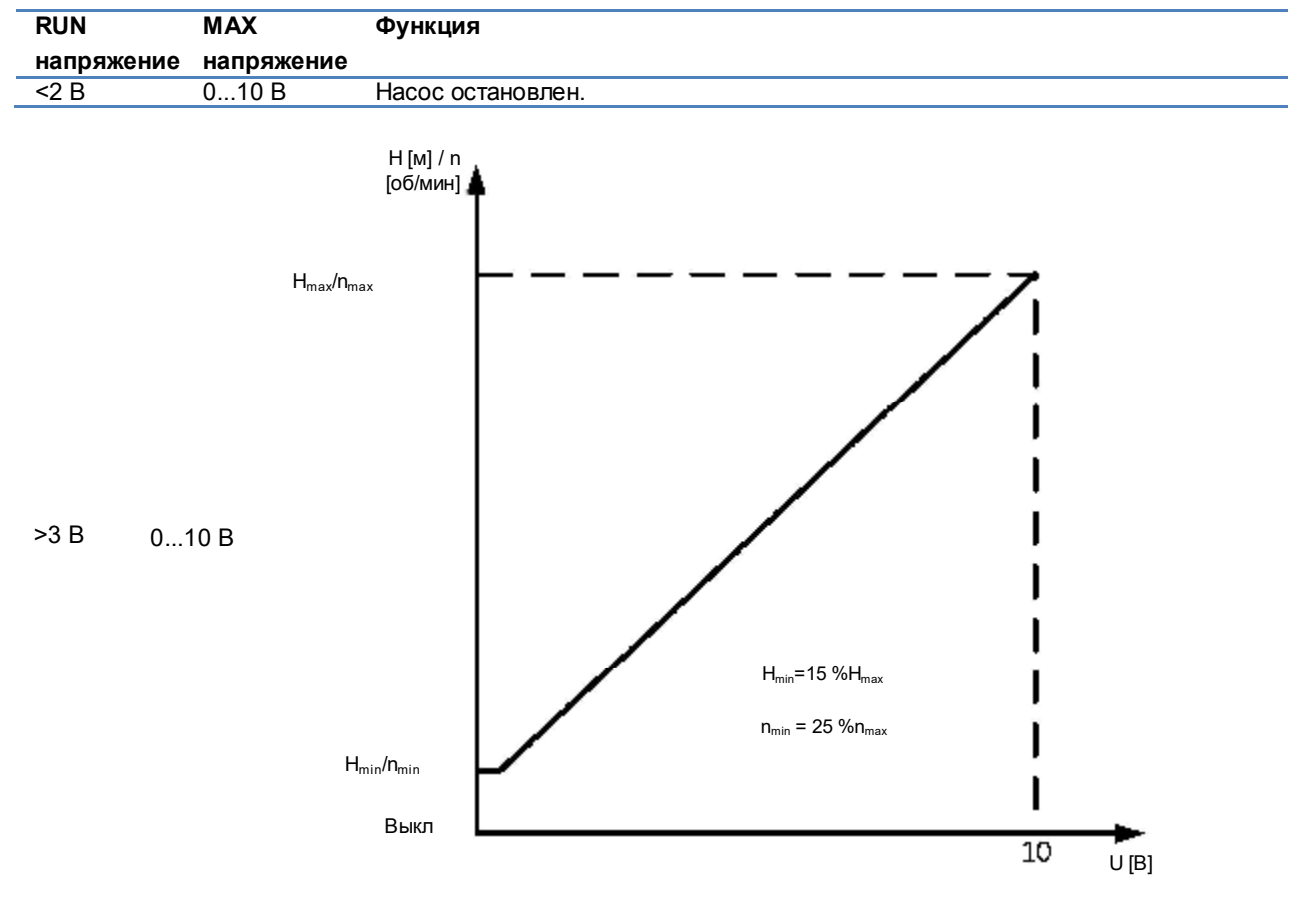

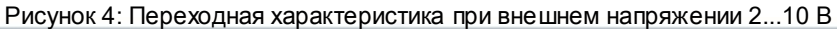

### 5 Релейный выход

| Клемма,     |                  |  |
|-------------|------------------|--|
| Обозначение | клемма, описание |  |

| Клемма,        | Клемма, Описание                                                                                                 |
|----------------|----------------------------------------------------------------------------------------------------|
| Обозначение    |                                                                                                    |
| РЕЖИМ          | Выбор режима поворотного переключателя. Используется для отобр <i>а</i> жения и настройки<br>режима работы реле. |
| LED1 / LINK    | См.:                                                                                                    |
| LED2 / ACT     | Указывает на активность Ethernet или прием Modbus.                                                               |
| NC             | Нормально замкнутый контакт реле. Размыкается, когда реле активно.                                               |
| С              | Общий контакт реле                                                                                               |
| NO / OK        | Нормально разомкнутый контакт реле. Замыкается, когда реле активно.                                              |
| Модуль содержи | т одно реле состояния, используемое для сигнализации работы насоса или неисправности.                            |

Описание функции см. таблицу ниже.

| Номер<br>конфигурации                          | Состояние выхода                            | Описание                                                                                                    | Положение<br>реле | Светодиод состояния <sup>7</sup> |                  |  |
|------------------------------------------------|---------------------------------------------|----------------------------------------------------------------------------------------------------|-------------------|----------------------------------|------------------|--|
| реле                                           |                                             |                                                                                                    | ·                 | Светодиод 1                      | Свето-<br>диод 2 |  |
| 0                                              | Ошибка<br>[по умолчанию]                    | Активна только<br>тогда, когда насос<br>включен, и<br>обнаружена<br>проблема с<br>функционирова-<br>нием.                         |                   | ×                                | 0                |  |
| 1                                              | Готовность                                  | Сигнал реле<br>активен, если<br>насос готов к<br>работе.                                                                          |                   | 0                                |                  |  |
| 2                                              | Работа                                      | Сигнал реле<br>активен, пока<br>насос работает.<br>Если насос<br>останавливается<br>или возникает<br>ошибка, реле<br>отключается. |                   | і                                | Ж                |  |
|                                                | -                                           | Релейный выход<br>не активен.                                                                                                    |                   |                                  |                  |  |
| <sup>7</sup> При выборе ре<br>раздел 4.3 «Выбо | жима Mode 6 или Mode 7<br>ор режима модуля» | , светодиоды LED1 и LE                                                                                                    | D2 отображают к   | онфигурацию рел                  | пе. См.          |  |

Светодиод не горит

Номер реле конфигурации может быть изменен либо через веб-интерфейс, либо через регистр Modbus, либо с помощью переключателя режима.

| 6 Ethernet  |                                                                                         |
|-------------|-----------------------------------------------------------------------------------------|
| Клемма,     | Описание                                                                                |
| Обозначение |                                                                                         |
| РЕЖИМ       | Может быть использован для сброса конфигурации сети                                     |
| LED1 / LINK | Медленно мигает при включении питания модуля, постоянно горит, когда установлена связь. |
| Ethernet    | 10BASE-T, разъем RJ-45                                                                  |
| LED2 / ACT  | Указывает на активность Ethernet или прием Modbus.                                      |

Коммуникационный модуль имеет встроенный веб-сервер, который позволяет получить доступ к вашему насосу непосредственно с помощью имеющегося соединения Ethernet. Прямое подключение к компьютеру также возможно с перекрестным кабелем.

Веб-сервер использует HTML страницы для установки / просмотра:

- Параметры настройки режима
- Настройка параметров (мощность, об/мин, напор, расход, КПД)
- Настройки реле
- Внешние управляющие входы
- Текущая и предыдущая ошибка
- Статистика насоса (потребляемая мощность, время работы и др.).

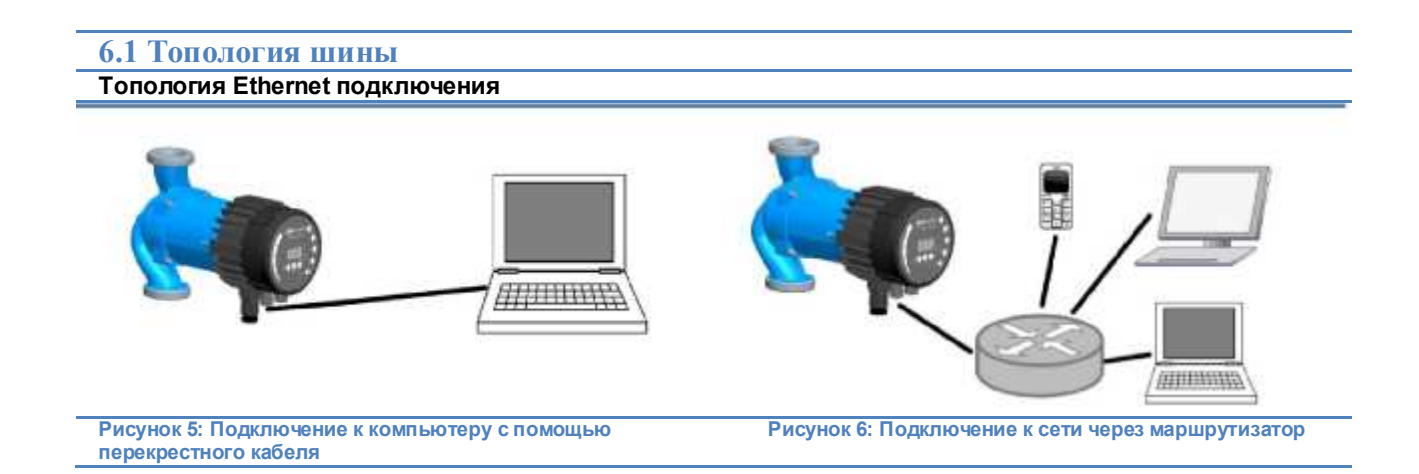

#### 6.2 Подключение насоса к сетям Ad-Hoc с помощью перекрестного кабеля

При подключении непосредственно к компьютеру ИСПОЛЬЗУЙТЕ ПЕРЕКРЕСТНЫЙ КАБЕЛЬ.

Эти инструкции предназначены для Microsoft Windows 7. Вы можете подключить насос с помощью любой другой ОС, с установленным IP-адресом, при подключении непосредственно к компьютеру или любому другому устройству с помощью веб-браузера при подключении через локальную сеть.

Требования:

- Компьютер с интернет-браузером (Chrome, Internet Explorer, Firefox, Netscape, Safari, Mosaic,
- Opera...) при подключении непосредственно или устройство с Интернет-браузером.
- Перекрестный Ethernet кабель или Ethernet патч-кабель

Настройка локального IP адреса:

| 1. Откройте меню Пуск, а затем<br>вашу «Control Panel» [Панель<br>управления] | Cathing Standard           | Games                |
|-------------------------------------------------------------------------------|----------------------------|----------------------|
| ynpabienwij                                                                   | Getting started            | Computer             |
|                                                                               | Windows Media Player       | Control Panel        |
|                                                                               | Sticky Notes               | Devices and Printers |
|                                                                               | Internet Explorer (64-bit) | Default Programs     |
|                                                                               | Snipping Tool              | Help and Support     |
|                                                                               | FileZilla                  |                      |
|                                                                               | All Programs               |                      |
|                                                                               | Search programs and files  | Shut down            |
|                                                                               |                            |                      |
|                                                                               |                            |                      |

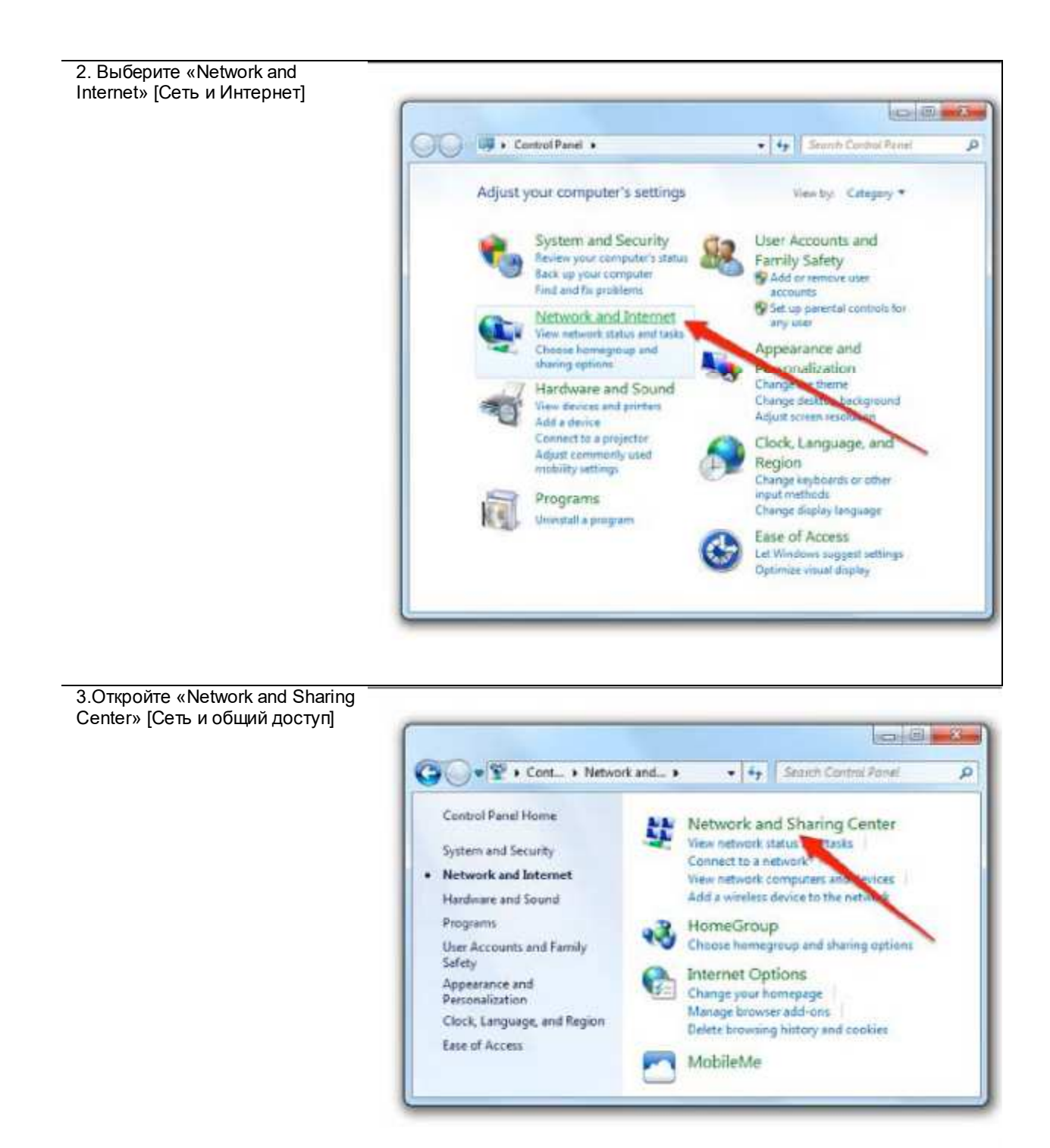

4. Выберите «Change adapter settings» [Изменение параметров адаптера]

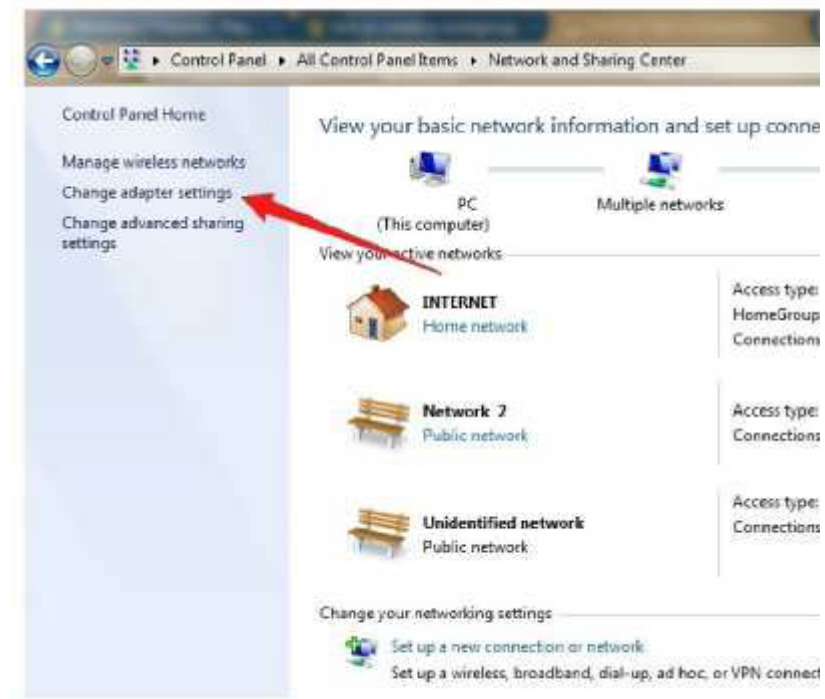

5. Щелкните правой кнопкой мыши на вашем проводном «Local Area Connection» [Локальном соединении] и выберите «Properties» [Свойства]

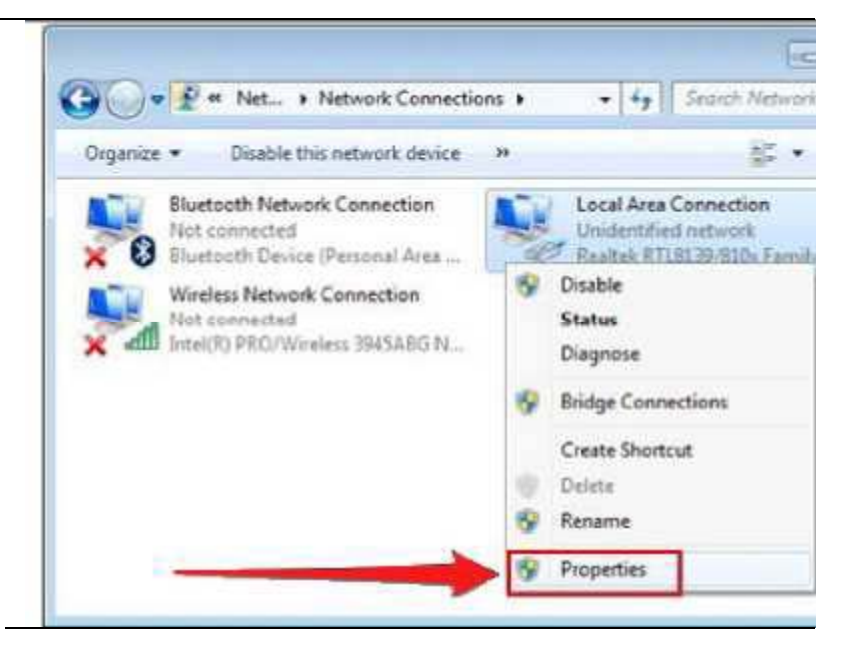

| Version 4 (TCP/IPv4)» [Интернет<br>протокол версии 4 (TCP/IPv4)] и<br>«Properties» [Свойства]                                                                              | Local Area Connection Prop                                                                                                    | oerties Send Feedback                              |
|----------------------------------------------------------------------------------------------------|----------------------------------------------------------------------------------------------------|----------------------------------------------------|
|                                                                                                    |                                                                                                    |                                                    |
|                                                                                                    | Connect using:                                                                                                    |                                                    |
|                                                                                                    | Network Connection                                                                                                    |                                                    |
|                                                                                                    |                                                                                                    | Configure.                                         |
|                                                                                                    | This connection uses the follow                                                                                                    | ing tems:                                          |
|                                                                                                    | Client for Microsoft Ne                                                                                                    | tworks                                             |
|                                                                                                    | File and Printer Sharin                                                                                                    | g for Microsoft Networks                           |
|                                                                                                    | Internet Protocol Versi                                                                                                    | ion 6 (TCP/IPv6)                                   |
|                                                                                                    | Internet Protocol Vers                                                                                                    | on 4 (TCP/IPv4)                                    |
|                                                                                                    | M → Link-Layer Cology L                                                                                                    | Discovery Mapper I/O Driver<br>Discovery Responder |
|                                                                                                    |                                                                                                    | · · · · · · · · · · · · · · · · · · ·              |
|                                                                                                    | Install                                                                                                    | ninstall Properties                                |
|                                                                                                    | Description                                                                                                    |                                                    |
|                                                                                                    | Transmission Colorol Protoco                                                                                                    | ol/Internet Pyrocol. The default                   |
|                                                                                                    | wide area network protocol t<br>across diverse interconnects                                                                                                    | hat provide communication<br>ad networks.          |
|                                                                                                    |                                                                                                    |                                                    |
|                                                                                                    |                                                                                                    |                                                    |
|                                                                                                    |                                                                                                    | OK Cancel                                          |
|                                                                                                    |                                                                                                    |                                                    |
| 8. Ввелите IP-апрес                                                                                                    |                                                                                                    |                                                    |
| 8. Введите IP-адрес<br>«192.168.0.XXX», где XXX может                                                                                                    | Internet Protocol Version 4 (TCP/IPv                                                                                                    | 4) Properties                                      |
| 8. Введите IP-адрес<br>«192.168.0.XXX», где XXX может<br>быть любое число от 2 до 244. Маска<br>подсети будет автоматически                                                | Internet Protocol Version 4 (TCP/IPv                                                                                                    | 4) Properties                                      |
| 8. Введите IP-адрес<br>«192.168.0.XXX», где XXX может<br>быть любое число от 2 до 244. Маска<br>подсети будет автоматически<br>вставлена. Нажмите ОК, чтобы<br>подтвердить | Internet Protocol Version 4 (TCP/IPv<br>General<br>You can get IP settings assigned au<br>this capability. Otherwise, you need<br>for the appropriate IP settings.                                                                                                    | 4) Properties                                      |
| 8. Введите IP-адрес<br>«192.168.0.XXX», где XXX может<br>быть любое число от 2 до 244. Маска<br>подсети будет автоматически<br>вставлена. Нажмите ОК, чтобы<br>подтвердить | Internet Protocol Version 4 (TCP/IPv<br>General<br>You can get IP settings assigned au<br>this capability. Otherwise, you need<br>for the appropriate IP settings.                                                                                                    | 4) Properties                                      |
| 8. Введите IP-адрес<br>«192.168.0.XXX», где XXX может<br>быть любое число от 2 до 244. Маска<br>подсети будет автоматически<br>вставлена. Нажмите ОК, чтобы<br>подтвердить | Internet Protocol Version 4 (TCP/IPv<br>General<br>You can get IP settings assigned au<br>this capability. Otherwise, you need<br>for the appropriate IP settings.<br>© Qbtain an IP address automation<br>© Uge the following IP address:                                                                                                    | 4) Properties                                      |
| 3. Введите IP-адрес<br>«192.168.0.XXX», где XXX может<br>быть любое число от 2 до 244. Маска<br>подсети будет автоматически<br>вставлена. Нажмите ОК, чтобы<br>подтвердить | Internet Protocol Version 4 (TCP/IPv<br>General<br>You can get IP settings assigned au<br>this capability. Otherwise, you need<br>for the appropriate IP settings.<br>Qbtain an IP address automab<br>Uge the following IP address:<br>IP address:                                                                                                    | 4) Properties                                      |
| 8. Введите IP-адрес<br>«192.168.0.XXX», где XXX может<br>быть любое число от 2 до 244. Маска<br>годсети будет автоматически<br>зставлена. Нажмите ОК, чтобы<br>подтвердить | Internet Protocol Version 4 (TCP/IPv<br>General<br>You can get IP settings assigned au<br>this capability. Otherwise, you need<br>for the appropriate IP settings.<br>Qbtain an IP address automab<br>Uge the following IP address:<br>IP address:<br>Sybnet mask:                                                                                                    | 4) Properties                                      |
| 3. Введите IP-адрес<br>«192.168.0.XXX», где XXX может<br>быть любое число от 2 до 244. Маска<br>юдсети будет автоматически<br>аставлена. Нажмите ОК, чтобы<br>юдтвердить   | Internet Protocol Version 4 (TCP/IPv<br>General<br>You can get IP settings assigned au<br>this capability. Otherwise, you need<br>for the appropriate IP settings.<br>Qbtain an IP address automation<br>Uge the following IP address:<br>IP address:<br>Sybnet mask:<br>Default gateway:                                                                                                    | 4) Properties                                      |
| 8. Введите IP-адрес<br>«192.168.0.XXX», где XXX может<br>быть любое число от 2 до 244. Маска<br>подсети будет автоматически<br>вставлена. Нажмите ОК, чтобы<br>подтвердить | Internet Protocol Version 4 (TCP/IPv<br>General<br>You can get IP settings assigned au<br>this capability. Otherwise, you need<br>for the appropriate IP settings.<br>Qbtain an IP address automation<br>Qbtain an IP address automation<br>Uge the following IP address:<br>IP address:<br>Sybnet mask:<br>Default gateway:<br>B Obtain DNE cancer address automation                                                                                                    | 4) Properties                                      |
| 3. Введите IP-адрес<br>«192.168.0.XXX», где XXX может<br>быть любое число от 2 до 244. Маска<br>подсети будет автоматически<br>вставлена. Нажмите ОК, чтобы<br>подтвердить | Internet Protocol Version 4 (TCP/IPv<br>General<br>You can get IP settings assigned au<br>this capability. Otherwise, you need<br>for the appropriate IP settings.<br>© Qbtain an IP address automativ<br>© Uge the following IP address:<br>IP address:<br>IP address:<br>Sybnet mask:<br>Default gateway:<br>© Obtain DNS server address automative<br>© Uge the following IP address automative<br>Sybnet mask:<br>Default gateway:<br>© Obtain DNS server address automative<br>© Uge the following DNS server address automative<br>© Uge the following DNS server ad | 4) Properties                                      |
| 8. Введите IP-адрес<br>«192.168.0.XXX», где XXX может<br>быть любое число от 2 до 244. Маска<br>подсети будет автоматически<br>вставлена. Нажмите ОК, чтобы<br>подтвердить | Internet Protocol Version 4 (TCP/IPv<br>General<br>You can get IP settings assigned au<br>this capability. Otherwise, you need<br>for the appropriate IP settings.<br>Qbtain an IP address automation<br>Qbtain an IP address automation<br>Uge the following IP address:<br>IP address:<br>Sybnet mask:<br>Default gateway:<br>Cobtain DNS server address automation<br>Use the following DNS server a<br>Disformed DMS server                                                                                                    | 4) Properties                                      |
| 8. Введите IP-адрес<br>(192.168.0.XXX», где XXX может<br>быть любое число от 2 до 244. Маска<br>юдсети будет автоматически<br>вставлена. Нажмите ОК, чтобы<br>юдтвердить   | Internet Protocol Version 4 (TCP/IPv<br>General<br>You can get IP settings assigned au<br>this capability. Otherwise, you need<br>for the appropriate IP settings.<br>© Qbtain an IP address automati<br>© Uge the following IP address:<br>IP address:<br>Sybnet mask:<br>Default gateway:<br>© Use the following DNS server a<br>Freferred DNS server:                                                                                                    | 4) Properties                                      |
| 3. Введите IP-адрес<br>«192.168.0.XXX», где XXX может<br>быть любое число от 2 до 244. Маска<br>подсети будет автоматически<br>вставлена. Нажмите ОК, чтобы<br>подтвердить | Internet Protocol Version 4 (TCP/IPv<br>General<br>You can get IP settings assigned au<br>this capability. Otherwise, you need<br>for the appropriate IP settings.<br>© Qbtain an IP address automation<br>© Uge the following IP address:<br>IP address:<br>IP address:<br>IP address:<br>Default gateway:<br>© Obtain DNS server address automation<br>© Use the following DNS server a<br>Proferred DNS server:<br>Alternate DNS server:                                                                                                    | 4) Properties                                      |
| 8. Введите IP-адрес<br>«192.168.0.XXX», где XXX может<br>быть любое число от 2 до 244. Маска<br>подсети будет автоматически<br>вставлена. Нажмите ОК, чтобы<br>подтвердить | Internet Protocol Version 4 (TCP/IPv<br>General<br>You can get IP settings assigned au<br>this capability. Otherwise, you need<br>for the appropriate IP settings.<br>© Qbtain an IP address automation<br>© Uge the following IP address:<br>IP address:<br>IP address:<br>Qefault gateway:<br>© Use the following DNS server and<br>Freferred DNS server:<br>Alternate DNS server:<br>[] Validate settings upon exit                                                                                                    | 4) Properties                                      |
| 8. Введите IP-адрес<br>«192.168.0.XXX», где XXX может<br>быть любое число от 2 до 244. Маска<br>подсети будет автоматически<br>вставлена. Нажмите ОК, чтобы<br>подтвердить | Internet Protocol Version 4 (TCP/IPv<br>General<br>You can get IP settings assigned au<br>this capability. Otherwise, you need<br>for the appropriate IP settings.<br>© Qbtain an IP address automation<br>© Uge the following IP address:<br>IP address:<br>IP address:<br>IP address:<br>Qefault gateway:<br>© Obtain DNS server address automation<br>© Use the following DNS server a<br>Proferred DNS server:<br>Alternate DNS server:<br>IValidate settings upon exit                                                                                                    | 4) Properties                                      |
| 8. Введите IP-адрес<br>«192.168.0.XXX», где XXX может<br>быть любое число от 2 до 244. Маска<br>подсети будет автоматически<br>вставлена. Нажмите ОК, чтобы<br>подтвердить | Internet Protocol Version 4 (TCP/IPv<br>General<br>You can get IP settings assigned au<br>this capability. Otherwise, you need<br>for the appropriate IP settings.<br>© Qbtain an IP address automati<br>© Uge the following IP address:<br>IP address:<br>Sybnet mask:<br>Default gateway:<br>© Obtain DNS server address automatic<br>© Use the following DNS server a<br>Freferred DNS server:<br>Alternate DNS server:<br>[] Validate settings upon exit                                                                                                    | 4) Properties                                      |

| 10. Введите «nmtpump /» * в                                                                                                    |                                                                                                    |                                                                                                    |
|----------------------------------------------------------------------------------------------------|----------------------------------------------------------------------------------------------------|----------------------------------------------------------------------------------------------------|
| адресной строке**                                                                                                    | / Q 1011-01 area 1 1 2 2                                                                                                    |                                                                                                    |
| 11. Теперь вы подключены к                                                                                                    | ● C © mtpune:                                                                                                    | <b>☆ O 🖬 🗅</b> へ                                                                                                    |
| насосу                                                                                                    | NMT-4                                                                                                    | 10                                                                                                    |
|                                                                                                    | Overview Penn Network                                                                                                    | Log Bob                                                                                                    |
|                                                                                                    | Welcomet                                                                                                    | Poup status:                                                                                                    |
| * или «192.168.0.245 /»<br>** При подключении к дуплексному<br>насосу правый насос<br>соответствует «nmtpump /» (или<br>«192.168.0.245 /»), а левый –<br>«nmtpump2 /»<br>(или «192.168.0.246 /») | Yes have seached XMT-40 circulating panp. It is monored to network with IP<br>192:268.0.246 and MAC 02-A0-E0-46-C4-85<br>Pengentamin is moliable on the sight. In order to refinal the view, prove however's<br>reflexib batton or choose accountic refirch. | Procession: Follow (from)<br>Roboth the view: secure (recerc) folds (recerc) 2.6<br>Generations,<br>Provide concomputing (secure 2.3) A (6.3) A/<br>RPN2: 22148 (secure 1.6) A/<br>RPN2: 22148 (secure 1.6) A/<br>REPN2: 22148 (secure 1.6) A/<br>Extended folds: (secure 1.6) A/<br>Extended folds: (secure 1.6) A/<br>Representations<br>(Recercited Secure 2.6) A/<br>Received for 2.6 (secure 2.6)<br>Representations<br>(Secure 1.6) A/<br>Representations<br>(Secure 1.6) A/<br>Representations<br>(Secure 1.6) A/<br>Representations<br>(Secure 1.6) A/<br>Representations<br>(Secure 1.6) A/<br>Representations<br>(Secure 1.6) A/<br>Representation (Secure 1.6)<br>Representations<br>(Secure 1.6) A/<br>Representation (Secure 1.6)<br>Representation (Secure 1.6)<br>Represen |

#### 6.3 Подключение к насосу через маршрутизатор

Подключение через маршрутизатор

Требования:

- Ethernet патч-кабель
- Устройство с интернет-браузером, которое может подключаться к локальной сети (компьютер, мобильный телефон...)
- Маршрутизатор

1. Подключите компьютер к маршрутизатору.

Откройте командную строку, введите СМD в окне поиска.

| 2. Затем введите «ipconfig»                                                                                                    |                                                                                                    |
|----------------------------------------------------------------------------------------------------|----------------------------------------------------------------------------------------------------|
| в командную строку                                                                                                    | con cmd                                                                                                    |
| <b>3.</b> Посмотрите на IPv4-адрес                                                                                                    |                                                                                                    |
| под сетевым адаптером, который                                                                                                    | C:\Windows\System32>ipconfig                                                                                                    |
| вы используете (проволной или                                                                                                    | Hindows IB Configuration                                                                                                    |
| беспроводной)                                                                                                    | windows if configuration                                                                                                    |
| осопроводному                                                                                                    |                                                                                                    |
|                                                                                                    | Wireless LAN adapter Wireless Network Connection:                                                                                                    |
|                                                                                                    | Connection-specific DWS Suffix :                                                                                                    |
|                                                                                                    | think local live hadress                                                                                                    |
|                                                                                                    | 1Pv4 Address                                                                                                    |
|                                                                                                    | Subnet Hask                                                                                                    |
|                                                                                                    | Default Gateway : 192.168.1.1                                                                                                    |
|                                                                                                    | Ethernet adapter Local Area Connection:                                                                                                    |
|                                                                                                    | Media State Media disconnected                                                                                                    |
|                                                                                                    | Connection-specific DNS Suffix . :                                                                                                    |
|                                                                                                    | Tunnel adapter isatap. <c3b66dd4-7f53-4605-8225-c2788af8287e>:</c3b66dd4-7f53-4605-8225-c2788af8287e>                                                                                                    |
|                                                                                                    | Media State                                                                                                    |
|                                                                                                    | Connection-specific DNS Suffix . :                                                                                                    |
|                                                                                                    | Junnel adapter Teredo Tunneling Pseudo-Interface:                                                                                                    |
|                                                                                                    | Tunner dalpter foreas funnering issues interface.                                                                                                    |
|                                                                                                    |                                                                                                    |
|                                                                                                    |                                                                                                    |
|                                                                                                    |                                                                                                    |
|                                                                                                    | и NMT, как описано в предылушей главе                                                                                                    |
| 4. Подключите компьютер к насосу                                                                                                    | и NMT, как описано в предыдущей главе.                                                                                                    |
| 4. Подключите компьютер к насосу<br>5. Откройте сетевую страницу                                                                                                    | / NMT, как описано в предыдущей главе.                                                                                                    |
| 4. Подключите компьютер к насосу<br>5. Откройте сетевую страницу<br>насоса и введите в первые три<br>строки                                                                                                    | и NMT, как описано в предыдущей главе.                                                                                                    |
| <ol> <li>Подключите компьютер к насосу</li> <li>Откройте сетевую страницу<br/>насоса и введите в первые три<br/>строки ваши IP-адреса,<br/>которые вы получили в</li> </ol>                                                                                | / NMT, как описано в предыдущей главе.                                                                                                    |
| 4. Подключите компьютер к насосу<br>5. Откройте сетевую страницу<br>насоса и введите в первые три<br>строки ваши IP-адреса,<br>которые вы получили в<br>поспеднем окне под «Ритр IP                                                                        | / NMT, как описано в предыдущей главе.                                                                                                    |
| 4. Подключите компьютер к насосу<br>5. Откройте сетевую страницу<br>насоса и введите в первые три<br>строки ваши IP-адреса,<br>которые вы получили в<br>последнем окне под «Pump IP<br>address» IIP-адрес насоса) и                                        | / NMT, как описано в предыдущей главе.                                                                                                    |
| 4. Подключите компьютер к насосу<br>5. Откройте сетевую страницу<br>насоса и введите в первые три<br>строки ваши IP-адреса,<br>которые вы получили в<br>последнем окне под «Pump IP<br>address» [IP-адрес насоса] и                                        | NMT, как описано в предыдущей главе.         Image: the state of second state of the second state of the second state of the state of the stat  |
| 4. Подключите компьютер к насосу<br>5. Откройте сетевую страницу<br>насоса и введите в первые три<br>строки ваши IP-адреса,<br>которые вы получили в<br>последнем окне под «Pump IP<br>address» [IP-адрес насоса] и<br>нажмите кнопку Save                 | NMT, как описано в предыдущей главе.            • © 192.365.0.245/ust.htm         • © © 192.365.0.245/ust.htm         • © © © © © © © © © © © © © © ©                                                                                                    |
| 4. Подключите компьютер к насосу<br>5. Откройте сетевую страницу<br>насоса и введите в первые три<br>строки ваши IP-адреса,<br>которые вы получили в<br>последнем окне под «Pump IP<br>address» [IP-адрес насоса] и<br>нажмите кнопку Save<br>[Сохранить]. | VMT, как описано в предыдущей главе.                                                                                                    |
| 4. Подключите компьютер к насосу<br>5. Откройте сетевую страницу<br>насоса и введите в первые три<br>строки ваши IP-адреса,<br>которые вы получили в<br>последнем окне под «Pump IP<br>address» [IP-адрес насоса] и<br>нажмите кнопку Save<br>[Сохранить]. | NMT, как описано в предыдущей главе.            • © 192.365.0245/unithin         • © © 192.365.0245/unithin         • © © 0 192.365.0245/unithin         • © © 0 192.365.0245/unithin         • © © 0 192.365.0245/unithin         • © © 0 192.365.0245/unithin         • © © 0 192.365.0245/unithin         • © © 0 192.365.0245/unithin         • © © 0 192.365.0245/unithin         • © © 0 192.365.0245/unithin         • © © 0 192.365.0245/unithin         • © © © 0 192.365.0245/unithin         • © © © © © © © © © © © © © © ©                                                                                                    |
| 4. Подключите компьютер к насосу<br>5. Откройте сетевую страницу<br>насоса и введите в первые три<br>строки ваши IP-адреса,<br>которые вы получили в<br>последнем окне под «Pump IP<br>address» [IP-адрес насоса] и<br>нажмите кнопку Save<br>[Сохранить]. | NMT, как описано в предыдущей главе.            • • • • • • • • • • • • • • •                                                                                                    |
| 4. Подключите компьютер к насосу<br>5. Откройте сетевую страницу<br>насоса и введите в первые три<br>строки ваши IP-адреса,<br>которые вы получили в<br>последнем окне под «Pump IP<br>address» [IP-адрес насоса] и<br>нажмите кнопку Save<br>[Сохранить]. | NMT, KAK ORUCAHO B RPEALIAYLLEĂ FRABE.                                                                                                    |
| 4. Подключите компьютер к насосу<br>5. Откройте сетевую страницу<br>насоса и введите в первые три<br>строки ваши IP-адреса,<br>которые вы получили в<br>последнем окне под «Pump IP<br>address» [IP-адрес насоса] и<br>нажмите кнопку Save<br>[Сохранить]. | NMT, KAK OTIUCAHO B TIPEJEJEJUJUJUČI LTABE.                                                                                                    |
| 4. Подключите компьютер к насосу<br>5. Откройте сетевую страницу<br>насоса и введите в первые три<br>строки ваши IP-адреса,<br>которые вы получили в<br>последнем окне под «Pump IP<br>address» [IP-адрес насоса] и<br>нажмите кнопку Save<br>[Сохранить]. | NMT, как описано в предыдущей главе.         Image: Contrast of gauge         Image: Contrast of gauge         Image: Contrast of contrast of gauge anteroute         Image: Contrast of contrast of co                                                                                                    |
| 4. Подключите компьютер к насосу<br>5. Откройте сетевую страницу<br>насоса и введите в первые три<br>строки ваши IP-адреса,<br>которые вы получили в<br>последнем окне под «Pump IP<br>address» [IP-адрес насоса] и<br>нажмите кнопку Save<br>[Сохранить]. | NMT, как описано в предыдущей главе.         Image: Contrast of generging the second second  |
| 4. Подключите компьютер к насосу<br>5. Откройте сетевую страницу<br>насоса и введите в первые три<br>строки ваши IP-адреса,<br>которые вы получили в<br>последнем окне под «Pump IP<br>address» [IP-адрес насоса] и<br>нажмите кнопку Save<br>[Сохранить]. | NMT, как описано в предыдущей главе.         Image: Contrast of gauge         Image: Contrast of gauge         Image: Contrast of Contrast of Cont                                                                                                    |
| 4. Подключите компьютер к насосу<br>5. Откройте сетевую страницу<br>насоса и введите в первые три<br>строки ваши IP-адреса,<br>которые вы получили в<br>последнем окне под «Pump IP<br>address» [IP-адрес насоса] и<br>нажмите кнопку Save<br>[Сохранить]. | NMT, как описано в предыдущей главе.         Image: Contrast of generging the second stability of the second stability of the second stabilit |
| 4. Подключите компьютер к насосу<br>5. Откройте сетевую страницу<br>насоса и введите в первые три<br>строки ваши IP-адреса,<br>которые вы получили в<br>последнем окне под «Pump IP<br>address» [IP-адрес насоса] и<br>нажмите кнопку Save<br>[Сохранить]. | NMT, KAK ORUCAHO B RDEQLIQULEŬ FRABE.         Image: Contrast de parage         Image: Contrast de parage         Image: Contrast de para                                                                                                    |
| 4. Подключите компьютер к насосу<br>5. Откройте сетевую страницу<br>насоса и введите в первые три<br>строки ваши IP-адреса,<br>которые вы получили в<br>последнем окне под «Pump IP<br>address» [IP-адрес насоса] и<br>нажмите кнопку Save<br>[Сохранить]. | NMT, KAK ORUCAHO B RDEQLIQULEŬ FRABE.         Image: Contrast de parage         Image: Contrast de parage         Image: Contrast de para                                                                                                    |
| 4. Подключите компьютер к насосу<br>5. Откройте сетевую страницу<br>насоса и введите в первые три<br>строки ваши IP-адреса,<br>которые вы получили в<br>последнем окне под «Pump IP<br>address» [IP-адрес насоса] и<br>нажмите кнопку Save<br>[Сохранить]. | MMT, KAK ONUCAHO B NPEQLIQULEÑ L'ABBO.         Image: Comparable de la 20.356.0245/minimie         Image: Comparable de la 20.356.0245/minimie                                                                                                    |
| 4. Подключите компьютер к насосу<br>5. Откройте сетевую страницу<br>насоса и введите в первые три<br>строки ваши IP-адреса,<br>которые вы получили в<br>последнем окне под «Pump IP<br>address» [IP-адрес насоса] и<br>нажмите кнопку Save<br>[Сохранить]. | MUT, KAK ORUCAHO B RIPEZIJARUJEŇ FIJABEJ.         V terveri vloveni         V 192.168.0.245/ultiluti         V 192.168.0.245/ultilutiluti         V 192.168.0.245/ultilutiluti         V 192.168.0.245/ultilutiluti         V 192.168.0.245/ultilutilutilutilutilutilutilutilutiluti                                                                                                    |

6. Подключите насос и маршрутизатору с помощью Ethernet патч-кабеля 7. Откройте ваш веб-браузер

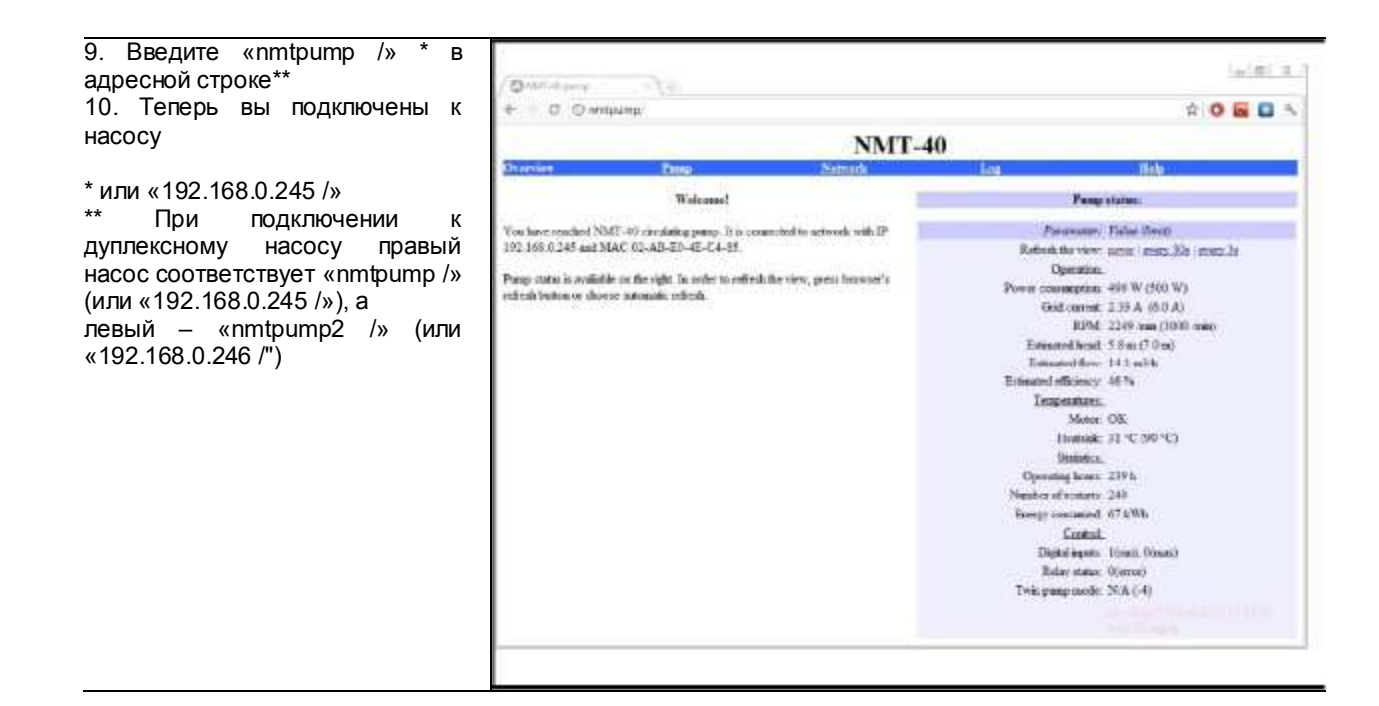

#### 6.4 Конфигурация насоса через Ethernet

Контролируйте и регулируйте насос NMT через веб-страницы

Когда вы подключитесь к насосу и введете параметры страницы, то увидите, что она имеет 5 подстраниц:

- Обзор
- Hacoc
- Сеъ
- Журнал
- Справка

Обзор страницы:

Обзор страницы открывается, когда вы входите в веб-страницу NMT. Вы можете контролировать насос NMT на этой странице. Текущие параметры работы, температура насоса, состояние и статистика отображаются в этом разделе

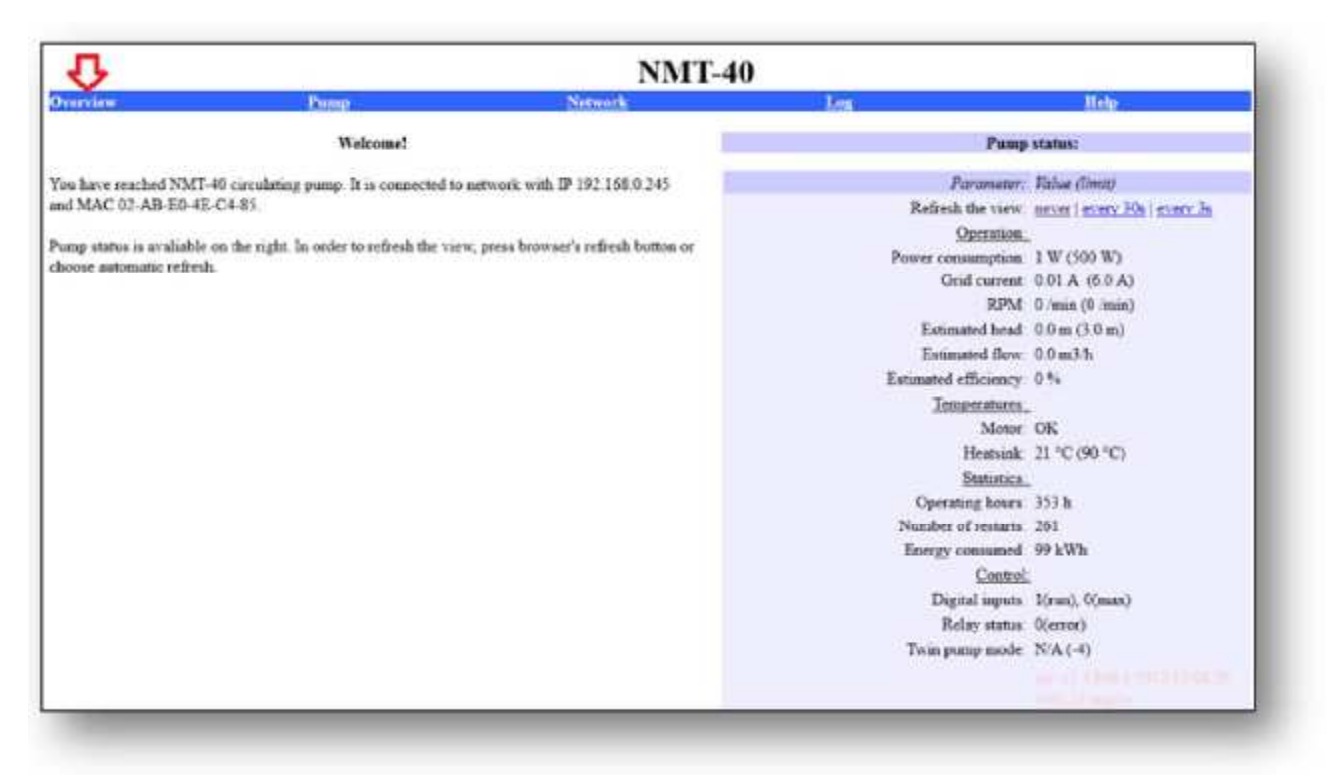

В верхней правой части страницы Вы можете найти опцию *Refresh the view* [Обновить вид].

С помощью этой опции Вы можете решить, требуется ли автоматическое обновление Обзора страницы каждые 3 секунды, каждые 30 секунд или никогда.

Ниже параметры насоса отображаются в следующем порядке:

- <u>Работа:</u> здесь показаны различные параметры работы насоса, которые отображают текущее измеренное или ожидаемое (расчетное) значение. Рядом с измеренным/ожидаемым значением отображается установленное пользователем значение в скобках
- <u>Температура</u>: здесь отображается температура насоса, измеренная на радиаторе, и состояние двигателя. Если температура двигателя слишком высокая, рядом с параметром Motor [Двигатель] будет отображаться предупреждение НОТ [ПЕРЕГРЕВ], и насос автоматически снизит мощность. То же самое произойдет, если температура радиатора поднимется выше установленного предела для радиатора.
- Статистика: здесь отображаются различные статистические данные насоса.
- <u>Управление:</u> здесь отображаются: состояние цифровых входов сигналов управления, состояние реле и статус режима сдвоенного насоса. Последние данные отображаются, если контролируемый насос связан со вторым насосом в режиме работы сдвоенного насоса. Первые два параметра описаны в отдельном руководстве.

Страница насоса:

Эта страница используется для настройки значений различных параметров насоса. На основе этих параметров пользовательского ввода обеспечивается автоматическое управление насосом. В верхней правой части страницы Вы можете найти колонку Regulation settings [Настройки].

| Overview                           | Pump                                     | Network                               | Lie .                          | i je j      | <u>p</u>                   |
|------------------------------------|------------------------------------------|---------------------------------------|--------------------------------|-------------|----------------------------|
| Limit head adjusts the n<br>ports. | aximum pump head. The pump will tr       | y to maintain that head between its   | Regulation                     | n settings: |                            |
|                                    |                                          |                                       | Limit head (Elmax) to:         | 30          | <ul> <li>m(h2o)</li> </ul> |
| Hmax proportional to (             | Q will reduce the head at low flow. It w | all drop for a set precentage at zero | Hmax proportional to Q:        | 0 + %       |                            |
| Lativ.                             |                                          |                                       | Lamst rpm to:                  | 3300        | - imm                      |
| Lämit rym can provide a            | a head regulation similar to a manual a  | ijustable pump.                       | Limit power to:                | 530 - W     |                            |
| Regulation will reduce th          | e pump power until none of the param     | eters will be exceeded.               | Limit grid current to:         | 60 - A      |                            |
|                                    |                                          |                                       | Limit heatrink temperature to: | 93 • °C     |                            |
|                                    |                                          |                                       | Switch on the relay when:      | error       |                            |
|                                    |                                          |                                       | Import 11 in:                  | an:         |                            |
|                                    |                                          |                                       | Imput 12 is:                   | max         | 7                          |
|                                    |                                          |                                       | Save                           | Test F      | Restore                    |

Настройки расположены в следующем порядке (сверху вниз):

- Limit head [Предельный напор] (Hmax): устанавливает максимальный выходной напор (перепад давления).
- **Нтах proportional [Пропорциональный напор Нтах]:** устанавливает процент пропорциональности между напором и расходом. 0 % пропорциональности устанавливает постоянное давление характеристики Q-H, при этом давление не меняется с изменением расхода нулевая пропорциональность. Х % пропорциональности устанавливает пропорциональное давление характеристики Q-H. Это значение определяет процент падения давления относительно Нтах. Пример: Предельный напор (Hmax) устанавливается равным 10 м, а пропорциональный напор Нтах равным 50 %. В результате, характеристика Q-H начинается на высоте 5 м и поднимается по прямой, пока не достигнет 10 метров. За этой точкой она будет следовать закону изменения нерегулируемой кривой.

Форму кривой Q-H см. на графике справа, если установлен предельный напор или пропорциональный напор Hmax.

- Limit RPM [Предельные обороты]: устанавливает максимальную скорость вращения насоса. По сравнению с нерегулируемой кривой, характеристика Q-Н имеет падающий характер. Ограничение скорости вращения рекомендуется, если вы хотите изменить характеристику. Такое регулирование напоминает ручное управление насосом.
- Limit power [Предельная мощность]: устанавливает максимальную мощность насоса. При ограничении мощности характеристика Q-Н имеет падающий характер, а ее наклон постепенно уменьшается.

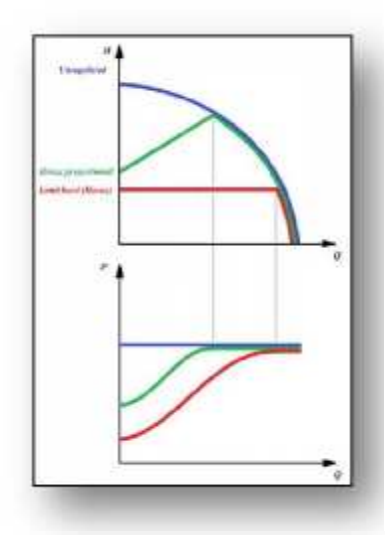

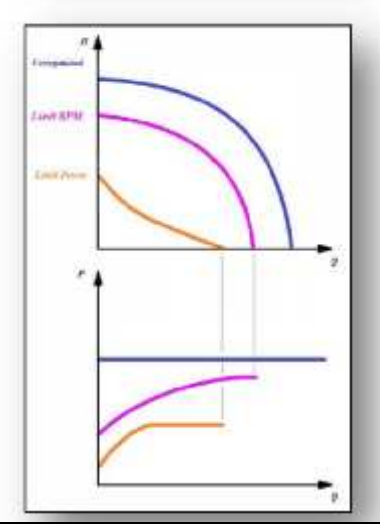

- Switch on the relay [Включить реле]
- Input 1 [Вход 1]
- Input 2 [Вход 1]

Вы можете комбинировать различные параметры (например, параметры предельной мощности и предельного напора), что позволяет изменять форму характеристики Q-H в соответствии с вашими требованиями.

В нижней правой части страницы расположены три кнопки: SAVE [COXPAH/ITb], TEST [ПРОВЕРИТЬ] и RESTORE [BOCCTAHOB/ITb]. Кнопка SAVE используется для сохранения текущих значений настроек в постоянной памяти, в то время как кнопка TEST используется, чтобы применить изменения к насосу без сохранения установленных значений в памяти (только чтобы проверить, как возможные изменения влияют на насос). Кнопка RESTORE извлекает сохраненные настройки из памяти.

#### Страница сети:

Эта страница используется для настройки сетевых параметров насоса.

- Вы можете изменить следующие значения:
  - Pump IP address [IP адрес насоса]
  - Subnet mask [Маска подсети]
  - Default gateway [Шлюз по умолчанию]
  - NetBIOS name [NetBIOS-имя]
  - Twin mode with IP [Сдвоенный режим с IP]

Кнопки SAVE, TEST и RESTORE работают так же, как и на странице насоса.

|                                                                                | NMT-40                                                                                                    |                                                                                              |                   |                  |  |  |
|--------------------------------------------------------------------------------|----------------------------------------------------------------------------------------------------|----------------------------------------------------------------------------------------------|-------------------|------------------|--|--|
| Overview                                                                       | Pamp.                                                                                                    | Network                                                                                      | Log               | Help             |  |  |
| IP address is a pump of                                                        | etwork address. The pump is seen as htt                                                                                         | tp server on this address.                                                                   | Network coun      | ection settings: |  |  |
| Subnet mask sets subn                                                          | et addreas range that is on the same sub                                                                                        | net and can be reached directly.                                                             | Pump IP address   | 192.168.0.245    |  |  |
| The rest of communicat                                                         | ion goes over the gateway.                                                                                                    |                                                                                              | Subnet mask.      | 255.255.0.0      |  |  |
| Default gateway provid                                                         | les connection route to larger networks                                                                                         | This is usually a router address.                                                            | Default gateway.  | 192.166,0.1      |  |  |
| NetBIOS name 15 n loc                                                          | NetBIOS name is a local network name service. Instead of '192.168.9.245' you can for example                                    |                                                                                              | NetBIOS name      | NMTPUMP          |  |  |
| use 'http://NMTPUMP'                                                           |                                                                                                    |                                                                                              | Twin mode with IP | 0.0.0.1          |  |  |
| Twin mode with IP wil<br>configured for twin mod<br>IP will disable this optio | I connect two pumps for alternating op<br>ie, they will switch about once per day<br>on. Set it so the first pump references th | eration. When two pumps are<br>Setting this field to unresistent<br>e second and vice versa. |                   |                  |  |  |
| (!) Use 'Save' carefully,<br>address, you need to ma                           | Incorrect settings might render pump u<br>mually enter it into browser window.                                                  | nreachable. If you change the IP                                                             | (1) Save          | Test Restor      |  |  |

#### Страница регистрации

Эта страница используется для контроля и проверки наличия сообщений об ошибках (ошибки также отображаются светодиодами насоса). Здесь отображаются следующие данные:

- <u>Current error [Текушая ошибка]</u>
- Last error [Последняя ошибка] (Последняя обнаруженная ошибка)
- <u>Startup diagnosis [Запуск диагностики]</u> (Показывает цепочку чисел и представляет информацию для обслуживающего персонала)

В <u>строке текущей ошибки</u> и <u>последней ошибки</u> рядом с номером ошибки имеется ссылка, которая перенаправляет вас к справочному списку ошибок.

|                             |                                                       | NMT-40                                             |                                                     |                                  |  |  |  |
|-----------------------------|-------------------------------------------------------|----------------------------------------------------|-----------------------------------------------------|----------------------------------|--|--|--|
| Oseasion                    | Pamp                                                  | Network                                            | Log                                                 | Help                             |  |  |  |
| (For operation statistics,  | go to <u>Overview</u> page)                           |                                                    |                                                     |                                  |  |  |  |
| Current error: 0 (error d   | (escriptions)                                         |                                                    |                                                     |                                  |  |  |  |
| Last error: 2 (entr descri  | inical                                                |                                                    |                                                     |                                  |  |  |  |
| Startup diagnosis: 0000     | 0000000000000*                                        |                                                    |                                                     |                                  |  |  |  |
| * die Artifelautifarmen och | aire of '0's as all times. This info is for service y | ersonnel only and is meant to provide detailed inf | brnation for codes 4 and 5. See <u>service many</u> | al excerne for a quick reference |  |  |  |

#### Страница ошибок

Здесь приводится описание ошибок для соответствующего режима мигания / кода ошибки. Рядом с **описанием** приводятся вероятные причины и способы устранения проблем. Описание ошибок см. в Руководстве пользователя

#### Справка

Эта страница перенаправляет вас на <u>www.lmp-pumps.com</u>, где доступны обновления программного обеспечения и руководства.

#### 7 Modbus

#### 7.1 Интерфейс Modbus

| Обозначение | Описание                                            |
|-------------|-----------------------------------------------------|
| РЕЖИМ       | Может быть использован для сброса конфигурации сети |
| LED2 / ACT  | Указывает на активность Ethernet или прием Modbus.  |
| B/D-        | RS-485 отрицательный сигнал данных для Modbus.      |
| A/D+        | RS-485 положительный сигнал данных для Modbus.      |
| COM/OV      | RS-485 общей и аналоговый общий вход (земля).       |

#### 7.2 Топология шины

NMTC является подчиненным устройством Modbus, напрямую подключенным к сети Modbus RTU.

Можно установить соединение последовательного типа (если кабели допускает такое подключение) или в виде пассивной отвода ограниченной длины. Схематический пример приведен на Рисунке 7.

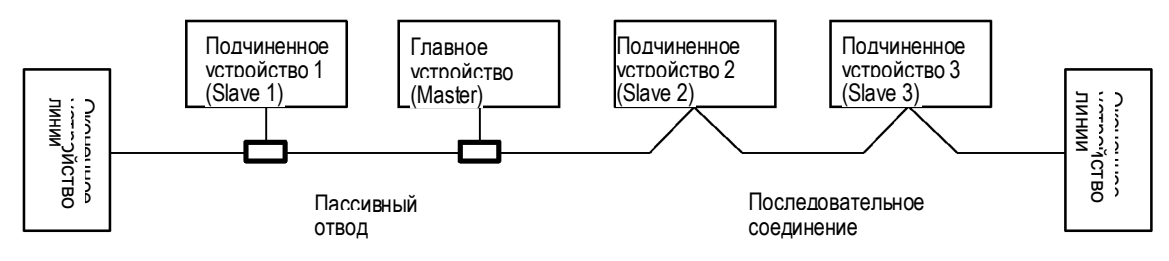

Рисунок 7: Пример сети Modbus

Как правило, только одно главное устройство подключается к последовательной шине, и одно или несколько подчиненных устройств также подключается к шине. Подчиненные устройства не устанавливают связь между собой и никогда не передают данные без получения надлежащего запроса от главного устройства.

К одному RS-485 Modbus можно подключить до 32 отдельных устройств нагрузки без использования ретранслятора. Поскольку этот модуль является устройством с номиналом 1/8 нагрузки, к шине можно подключить до 256 модулей. Ретрансляторы можно использовать для увеличения максимального расстояния передачи и увеличения количества устройств при необходимости.

#### 7.3 Подключение к Modbus

Необходимо использовать кабель с экранированной витой парой. Экран кабеля должен быть подключен к зажиму СОМ и к защитному заземлению в одной точке.

#### 7.4 Скорость, паритет и адрес

По умолчанию, каждое устройство имеет значение 19200-Е-1 (четный паритет), адрес 245.

Правильно вводите данные в регистры в соответствии с разделом 7.7 «Блок регистра конфигурации NMTC» для настройки каждого устройства перед подключением его к существующей сети. Дополнительно записывайте каждое устройство в отдельности, выполняя настройку параметров перед добавлением последующих устройств.

Есть несколько способов восстановить забытые параметры подключения Modbus:

- 1) Настройка модуля через веб-интерфейс. Смотрите раздел 6 «Ethernet».
- 2) Сброс модуля для восстановления заводских настроек по умолчанию. См. режим 9, раздел 4.3 «Выбор режима модуля».
- Если только адрес неизвестен, можно использовать адрес Modbus «broadcast» (0x00) для записи нового адреса. Применяйте осторожно, так как значение будет введено для всех подключенных устройств.

#### 7.5 Оконечные устройства

Модуль NMTC не имеет оконечного устройства и цепей смещения. Проводка RS-485 должна иметь внешние выводы на разъемы, в случае необходимости.

Для коротких проводов и/или при низкой скорости передачи данных интерфейс может работать без оконечного устройства. Однако рекомендуется, чтобы оконечное устройство (резистор порядка 150 Ом) было добавлено с обеих сторон проводки. Длина проводов ограничивается скоростью и оконечными устройствами:

| Максимальная скорость [бод] | Максимальная длина кабеля [м]         |
|-----------------------------|---------------------------------------|
| 38 400                      | 1 200, кабель с оконечным устройством |

| Максимальная скорость [бод] | Максимальная длина кабеля [м] |
|-----------------------------|-------------------------------|
| 9 600                       | 1 200                         |
| 19 200                      | 500                           |
| 38 400                      | 250                           |

**ПРИМЕЧАНИЕ:** Любой ответвительный/ вспомогательный кабель считается без оконечного устройства. Длину кабелей необходимо иметь короче 250 м для достижения максимальной скорости и надежности.

#### 7.6 Обзор блока регистра

Регистры NMTC Modbus RTU сгруппированы в следующие блоки регистров:

| Начальный<br>адрес | Блок регистра         | Чтение / запись | Описание                            |
|--------------------|-----------------------|-----------------|-------------------------------------|
| 001                | Конфигурация<br>NMTC  | Чтение / запись | Конфигурация модуля CIM.            |
| 021                | Статус NMTC           | Чтение          | Состояние регистров для модуля СІМ. |
| 101                | Управление<br>насосом | Чтение / запись | Регистры управления насосом         |
| 201                | Состояние насоса      | Чтение          | Данные состояния от насоса.         |
| 301                | Данные насоса         | Чтение          | Измеренные данные от насоса.        |
| 2                  | 105 1                 | · · · ·         | -                                   |

Все адреса содержат 16-битные (однословные) регистры. Некоторые из них интерпретируются как битовые, в то время как другие объединяются в 32-битное значение.

**ПРИМЕЧАНИЕ:** Все адреса регистров – на базе 1. Адрес 001, таким образом, передается по шине как 0x0000.

#### 7.7 Блок регистра конфигурации NMTC

Регистры в этом блоке считываются с функциональным кодом 0х03 или 0х04. Они могут записываться как регистры хранения с функциональными кодами 0х06 и 0х10.

**ПРИМЕЧАНИЕ:** все значения в этом блоке заносятся в энергонезависимую память сразу после ввода.

**<u>ПРИМЕЧАНИЕ</u>**: см. раздел 4.3 «Выбор режима модуля» и применяйте режим 8 или 9 для восстановления настроек по умолчанию, если вы не можете получить доступ к контроллеру после записи в эти регистры.

| Адрес | Наименование<br>регистра | Диапазон | Разрешение | Описание                                   |
|-------|--------------------------|----------|------------|--------------------------------------------|
| 001   | SlaveDelay               | 010000   | 1 мс       | Задержка в миллисекундах для ответа        |
|       |                          |          |            | добавляется в каждый ответ Modbus [по      |
|       |                          |          |            | умолчанию = 0].                            |
| 002   | PE3EPB                   |          |            |                                            |
| 003   | ModbusAddress            | 1247     | 1          | Адрес Modbus [по умолчанию = 245].         |
|       |                          |          |            | Перечень скоростей передачи данных Modbus. |
|       |                          |          |            | 0 = 1200 бод                               |
|       |                          |          |            | 1 = 2400 бод                               |
| 004   | BitRate                  | 05       | 1          | 2 = 4800 бод                               |
|       |                          |          |            | 3 = 9600 бод                               |
|       |                          |          |            | 4 = 19200 бод [по умолчанию]               |
|       |                          |          |            | 5 = 38400 бод                              |
| 005   | PE3EPB                   |          |            |                                            |
| 008   |                          |          |            |                                            |

| Адрес | Наименование<br>регистра      | Диапазо<br>н | Разрешение | Описание                                                                                                    |
|-------|-------------------------------|--------------|------------|----------------------------------------------------------------------------------------------------|
| 009   | Parity (Контроль<br>четности) | 02           | 1          | Настройка паритета используется для связи.<br>0 = нет паритета.<br>1 = четный паритет [по умолчанию].<br>2 = нечетный паритет.                                                                   |
| 010   | StopBits                      | 12           | 2          | Стоповые биты, используемые для связи.<br>2 стоповых бита используются только тогда, когда<br>«Parity» [Паритет] имеет значение 0.<br>1 = 1 стоповый бит [по умолчанию].<br>2 = 2 стоповых бита. |

**7.8 Блок регистра состояния NMTC** Регистры в этом блоке считываются с функциональным кодом 0x03 или 0x04. Эти данные только для чтения. Этот блок может использоваться для поиска различного вида неисправностей.

| Наименование регистра Разрешен |                 | Разрешение | Описание                                                             |
|--------------------------------|-----------------|------------|----------------------------------------------------------------------|
| адресс                         | OB              |            |                                                                      |
| 021                            | PE3EPB          |            |                                                                      |
| 022                            |                 |            |                                                                      |
| 023                            | SoftwareVersion | 0,1        | Версия программного обеспечения модуля.                              |
| 024                            | PE3EPB          |            |                                                                      |
| 029                            |                 |            |                                                                      |
| 030                            | ProductVersion  | 1          | Версия изделия.                                                      |
|                                |                 |            | [32 х для модуля NMTC, х обозначает версию аппаратного обеспечения]. |
| 031                            | PE3EPB          |            |                                                                      |
| 032                            | SoftwareVersion | 0,1        | Версия программного обеспечения модуля [10 = 1,0].                   |
|                                |                 |            |                                                                      |

#### 7.9 Блок регистра управления насоса

Регистры в этом блоке считываются с функциональным кодом 0х03 или 0х04. Они могут записываться как регистры хранения с функциональными кодами 0х06 и 0х10.

| Наименование регистра | Диапазон     | Описание                                                                    |
|-----------------------|--------------|-----------------------------------------------------------------------------|
| адресов               |              |                                                                             |
|                       |              | Бит управления, который устанавливает местное или дистанционное управление. |
|                       | b0:          | Установка этого бита включает контроль насоса через                         |
|                       |              | Modbus.                                                                     |
|                       | RemoteAccess |                                                                             |
|                       |              | 0 = местный                                                                 |
|                       |              | <b>1</b> = дистанционный (контролируется главным устройством                |
|                       |              | Modbus).                                                                    |
| 101 ControlReg        | b1:          | Управляющий бит, который включает или выключает                             |
|                       |              | насос.                                                                      |
|                       | OnOffReq     | <b>0</b> = Off (стоп)                                                       |
|                       |              | <b>1</b> = On (пуск).                                                       |
|                       | b215:        |                                                                             |
|                       | PE3EPB       |                                                                             |

| Адрес  | Наименование<br>регистра         | Диапазон | Описание                                                                                  |
|--------|----------------------------------|----------|-------------------------------------------------------------------------------------------|
|        |                                  |          | Альтернативный режим управления. Использование<br>регистра 108 является предпочтительным. |
|        |                                  |          | Задает перечень режимов управления.                                                       |
|        |                                  |          | 0 = ConstantRPM [постоянная скорость вращения].                                           |
| 102    | AltControlModo                   |          | 1 = ConstantRPM [постоянная скорость вращения].                                           |
| 102    | AllControliviode                 |          | 3 = ConstantHead [постоянный напор].                                                      |
|        |                                  |          | 4 = ConstantHead [постоянный напор].                                                      |
|        |                                  |          | 5 = ConstantHead [постоянный напор].                                                      |
|        |                                  |          | 6 = ProportionalHead [пропорциональный напор].                                            |
|        |                                  |          | 128 = AutoHeadMode [автоматический режим напора].                                         |
|        |                                  |          | ПРИМЕЧАНИЕ: значения вне этого диапазона                                                  |
|        |                                  |          | зарезервированы.                                                                          |
| 103    | OperationMode<br>[Рабочий режим] |          | PE3EPB.                                                                                   |
|        |                                  |          | Устанавливает необходимую уставку насоса.                                                 |
|        |                                  |          | 0 – насос будет остановлен. 10000 устанавливает                                           |
|        |                                  | 0 40000  | максимальную производительность насоса для нужного                                        |
| 104    | SetPoint [Уставка]               | 010000   | режима.                                                                                   |
|        |                                  |          | При установке значений вне допустимого диапазона, насос                                   |
|        |                                  |          | будет работать в соответствии с параметрами на                                            |
|        |                                  |          | переднеи панели.                                                                          |
|        |                                  |          | Определяет релеиный выход.                                                                |
|        |                                  |          |                                                                                           |
| 105    | RelayControl                     | 02       |                                                                                           |
|        |                                  |          |                                                                                           |
|        |                                  |          | См. раздел 5 «Релейный выход»                                                             |
| 106107 | PE3EPB                           |          |                                                                                           |
|        |                                  |          | Устанавливает режим управления насоса.                                                    |
|        |                                  |          | 0 = AutoHeadMode (Автоматический режим напора).                                           |
|        |                                  |          | 1 = ProportionalHead (Напор пропорционален расходу).                                      |
|        |                                  |          | 2 = ConstantHead (Напор поддерживается постоянным)                                        |
| 4.0.0  | 0 1 11 1                         |          | 3 = ConstantRPM (Скорость врашения поддерживается                                         |
| 108    | ControlMode                      | 03       | постоянной).                                                                              |
|        |                                  |          | ПРИМЕЧАНИЕ: значения вне этого диапазона                                                  |
|        |                                  |          | зарезервированы.                                                                          |
|        |                                  |          | Смотрите раздел 4.2 «Переменные управления» для                                           |
|        |                                  |          | установки точного параметра управления.                                                   |

7.10 Блок регистра состояния насоса Регистры в этом блоке можно считывать с помощью функциональных кодов 0х03 и/или 0х04. Они доступны только для чтения.

| Адрес | Наименование | Описание |
|-------|--------------|----------|
|       | регистра     |          |
| 201   | StatusReg    |          |
| -     | b0b5:        | -        |
|       | PE3EPB       |          |
|       |              |          |

| Адрес | Наименование<br>регистра | Описание                                                                                                    |
|-------|--------------------------|----------------------------------------------------------------------------------------------------|
|       | b6: Вращение             | Указывает – вращается или не вращается насос (работает или не работает).<br>0 = нет вращения.<br>1 = есть вращение.                                                                                                    |
|       | b7: PE3EPB               |                                                                                                    |
|       | Бит 8:<br>AccessMode     | Указывает – управляется ли насос местно или дистанционно.<br>0 = местное (местный источник управления имеет более высокий приоритет<br>управления насосом).                                                                                                    |
|       |                          | 1 = дистанционное (контролируется главным устройством Modbus).                                                                                                    |
|       | Бит 9: OnOff             | Указывает – включен или выключен насос.<br>0 = Выкл<br>1 = Вкл<br>Это не обязательно указывает на вращение, так как в результате ошибки<br>насос может остановиться.                                                                                                    |
|       |                          | Указывает на наличие или отсутствие ошибки.                                                                                                    |
|       | Бит 10: Fault            | 0 = нет неисправности<br>1 = неисправность.                                                                                                    |
|       | Бит 11:                  |                                                                                                    |
|       | PE3EPB                   | -                                                                                                    |
|       | Бит 12:                  |                                                                                                    |
|       | PE3EPB                   |                                                                                                    |
|       | Бит 13:<br>AtMaxSpeed    | Указывает на работу насоса при максимальной скорости.<br>0 = Нет<br>1 = Да.                                                                                                    |
|       | Бит 14: РЕЗЕРВ           | -                                                                                                    |
|       | Бит 15:                  | Указывает на работу насоса при минимальной скорости.                                                                                                    |
|       | AtMinSpeed               | 0 = Нет<br>1 = Да.                                                                                                    |
| 202   | PE3EPB                   |                                                                                                    |
| 203   | ControlMode              | Указывает фактический режим управления.<br>0 0 = ConstantRPM [Постоянная скорость вращения]<br>1 0 = ConstantRPM [Постоянная скорость вращения]<br>3 3 = ConstantHead [Постоянный напор]<br>4 3 = ConstantHead [Постоянный напор]<br>5 3 = ConstantHead [Постоянный напор]<br>6 = ProportionalHead [Пропорциональный напор] 128 = AutoHeadMode<br>[Автоматический режим напора] |
| 204   | PE3EPB                   |                                                                                                    |
|       |                          | Текущий код первой ошибки.                                                                                                    |
| 205   | ErrorCode1               | 0 – если насос работает без проблем.<br>При наличии ошибки это значение всегда будет отлично от нуля. Смотрите<br>раздел 9.1 «Коды ошибок» для получения подробных сведений по кодам.                                                                                                    |
| 206   | ErrorCode2               | Второй код ошибки 2. Не равно нулю, когда существует более чем одна<br>ошибка.<br>Смотрите раздел 9.1 «Коды ошибок» для получения подробных сведений по<br>кодам.                                                                                                    |
| 207   | ErrorCode3               | Третий код ошибки. Не равно нулю, когда существует более чем одна ошибка.<br>Смотрите раздел 9.1 «Коды ошибок» для получения подробных сведений по<br>кодам.                                                                                                    |

| Адрес | Наименование<br>регистра | Описание                                                         |
|-------|--------------------------|------------------------------------------------------------------|
|       | ControlMode              | Указывает фактический режим управления.                          |
|       |                          | 0 = AutoHeadMode [Автоматическии режим напора]                   |
|       |                          | 1 = ProportionalHead [Напор пропорционален расходу]              |
|       |                          | 2 = ConstantHead [Напор поддерживается постоянным]               |
| 208   |                          | 3 = ConstantRPM [Скорость вращения поддерживается постоянной]    |
|       |                          | <b>ПРИМЕЧАНИЕ:</b> значения вне этого диапазона зарезервированы. |
|       |                          |                                                                  |

Смотрите раздел 4.2 «Переменные управления» для установки точного параметра управления.

### 7.11 Блок регистра данных насоса

Регистры в этом блоке можно считывать с помощью функциональных кодов 0x03 и/или 0x04. Они доступны только для чтения.

| Адрес<br>Modbus      | Наименование регистра   | Диапазон          | Разрешение            | Описание                                                            |
|----------------------|-------------------------|-------------------|-----------------------|---------------------------------------------------------------------|
| 301                  | Head [Напор]            |                   | 0,01 м                | Расчетный напор насоса в метрах водяного столба.                    |
| 302                  | Flow [Pacхoд]           |                   | 0,1 м <sup>3</sup> /ч | Расчетный расход насоса.                                            |
| 303                  | Efficiency [КПД]        | 010000            | 0,01 %                | Расчетный КПД насоса.                                               |
| 304                  | Скорость:               |                   | 1 об/мин              | Скорость двигателя.                                                 |
|                      |                         |                   |                       | Частота двигателя.                                                  |
| 305                  | Frequency [Частота]     |                   | 0,1 Гц                | [100,0 Гц для 3000 об/мин и 4-полюсного<br>двигателя].              |
| 306311               | PE3EPB                  |                   |                       |                                                                     |
| 312                  | PowerHI                 | 0 2 <sup>32</sup> | 1 PT                  | Полная потребляемая мощность системы.                               |
| 313                  | PowerLO                 | 02                | ГЫ                    |                                                                     |
| 314317               | PE3EPB                  |                   |                       |                                                                     |
| 240                  | CircuitTemp             | -5500             | 0.01.00               |                                                                     |
| 310                  |                         | 16000             | 0,01 C                | точечная температура электронного олока.                            |
| 240                  | MatarTarar              | -5500             | 0.01.90               |                                                                     |
| 319                  | Motor i emp             | 16000             | 0,01 C                | температура двигательного олока.                                    |
| 320321               | PE3EPB                  |                   |                       |                                                                     |
| 200                  | LiquidTemp              | -5500             | 0.01.°C               |                                                                     |
| 322                  |                         | 16000             | 0,01 C                | температура жидкости.                                               |
| 323326               | PE3EPB                  |                   |                       |                                                                     |
| 327                  | OperationTimeHI         |                   | 1 час                 | Общее рабочее время насоса (на скорости выше нулевой). <sup>8</sup> |
| 328                  | OperationTimeLO         |                   | -                     |                                                                     |
| 329                  | TotalPoweredTimeHI Tota |                   | 1                     |                                                                     |
| 330                  | IPowe redTi meLO        |                   | 1 Yac                 | Оощее время включения питания модуля.                               |
| 331                  | PE3EPB                  |                   |                       |                                                                     |
| 332                  | EnergyHI                |                   | 1 ··D=/··             | Полная мощность, потребляемая системой <sup>8</sup>                 |
| 333                  | EnergyLO                |                   | - і КВТ/Ч             |                                                                     |
| <sup>8</sup> Доступн | о не на всех моделях.   |                   |                       |                                                                     |

## 7.12 Сообщения Modbus и функциональные коды

#### 8 Ввод в эксплуатацию

#### 8.1 Modbus

(последует)

#### 8.2 Конфигурация Modbus

(последует)

## 9 Диагностика

#### 9.1 Коды ошибок

Следующие коды будут отображаться на дисплее и в соответствующих регистрах Modbus, чтобы помочь вам диагностировать причину неправильной эксплуатации.

| Код ошибки | Описание                                              | Возможная причина                                                                                                    |
|------------|-------------------------------------------------------|----------------------------------------------------------------------------------------------------|
| E1x        | Ошибки загрузки                                       |                                                                                                    |
| E10 (drY)  | Низкая нагрузка двигателя                             | Обнаружена низкая нагрузка. Насос<br>работает всухую.                                                                   |
| E11        | Высокая нагрузка двигателя                            | Двигатель может быть неисправным или присутствует вязкая среда.                                                         |
| E2x        | Защита активирована                                   |                                                                                                    |
| E22 (hot)  | Предельная температура<br>преобразователя             | Температура рабочей цепи чрезмерно<br>высокая и мощность была уменьшена<br>до менее чем 2/3 от номинальной<br>мощности. |
| E23        | Защита преобразователя от перегрева                   | Температура рабочей цепи чрезмерно<br>высокая для работы, насос остановлен.                                             |
| E24        | Превышение тока преобразователя                       | Сработала защита по току перегрузки<br>аппаратной части.                                                                |
| E25        | Перенапряжение                                        | Напряжение слишком высокое.                                                                                             |
| E26        | Пониженное напряжение                                 | Напряжение линии слишком низкое для<br>нормальной работы.                                                               |
| E3x        | Ошибки насоса                                         |                                                                                                    |
| E31        | Программное обеспечение защиты двигателя активировано | Средний ток двигателя слишком<br>высокий, нагрузка насоса намного выше<br>расчетной.                                    |
| E4x        | Специальные коды ошибок устройства                    |                                                                                                    |
| E40        | Общая ошибка преобразователя частоты                  | Электрическая схема не проходит<br>самотестирование.                                                                    |
| E42 (LEd)  | Неисправен светодиод                                  | Один из диодов сегментного<br>индикатора неисправен (разрыв цепи /<br>короткое замыкание).                              |

| Код ошибки              | Описание                                  | Возможная причина                                                                                           |  |  |
|-------------------------|-------------------------------------------|----------------------------------------------------------------------------------------------------|--|--|
| E43 (con)               | Связь не установлена                      | Плата индикации не обнаруживает правильного подключения к основной плате, а питание подается.               |  |  |
| E44                     | Смещение тока соединения постоянного тока | Напряжение на шунте соединения постоянного тока (R34) за пределами ожидаемого диапазона.                    |  |  |
|                         |                                           | Во время тестирования MFG это<br>значение равно 10k                                                         |  |  |
| E45                     | Температура двигателя вне пределов        | 1 % резистор 10°30 °С. При работе<br>ожидаемые значения – 55°150 °С.                                        |  |  |
|                         |                                           | При тестировании MFG температура<br>равна 0°50 °C.                                                          |  |  |
| E46                     | Температура цепи за пределами нормы       | При работе, ожидаемые значения<br>равны – 55°150 °C.                                                        |  |  |
| E47                     | Опорное напряжение за пределами<br>нормы. | Сравнение внутренних значений показывает несоответствие.                                                    |  |  |
| E48                     | 15 В вне пределов                         | питание 15 В не соответствует 15 В.                                                                         |  |  |
| E49                     | Испытательная нагрузка не соответствует   | Испытательная нагрузка не<br>определяется или измерение тока<br>работает некорректно (Тестирование<br>MFG). |  |  |
| E5x                     | Коды ошибок двигателя                     |                                                                                                    |  |  |
| E51                     | Параметры двигателя вне диапазона         | Мотор функционирует не так, как ожидалось.                                                                  |  |  |
| 9.2 Неисправности связи |                                           |                                                                                                    |  |  |

(последует)